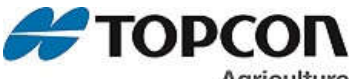

# Agriculture

This method allows direct access to individual Setup & Calibration Settings. Enter the Direct Access Number of the setting you would like to change on the numeric keypad and then press the SELECT key. The display will show the setting name and then allow the value to be changed. Pressing the ON or ENTER key will return the scale to weighing. Jump Lists will start at the beginning of the menu and step through all options by press the ON or ENTER key. To access Jump Lists, enter the corresponding menu number and then press and hold FUNCTION key.

| LONG FORM - SETUP/CALIBRATION SE                            | TTINGS  | Please note: Settings will only be displayed if the feature is found in the indicator model                                                                                                    |
|-------------------------------------------------------------|---------|----------------------------------------------------------------------------------------------------|
| · · · · · · · · · · · · · · · · · · ·                       | ME      | NU 1 – GENERAL SETTINGS (Jump List 1)                                                                                                    |
| Menu 1.0 – General Settings (JL 10)                         |         |                                                                                                    |
|                                                             | 1001    | Select Language to be displayed.                                                                                                    |
|                                                             | 1002    | Update Display 1, 2, 3, or 4 Times per Second.                                                                                                    |
| *SCALE ID SETUP {SLRLIU}                                    | 1003    | Identity of scale location (Truck ID of Mixer Number).                                                                                                    |
|                                                             | 1004    | ON = zero track adjust balance for bullidup of show & mud.                                                                                                    |
|                                                             | 1005    | Select weigh method 1-General, 2-5low, 3-Fast, or 4-Lock - Un (Stockweigh only)                                                                                                    |
|                                                             | 1000    | ON - Press and hold the Zero key to Zero/Datance scale.                                                                                                    |
|                                                             | 1007    | Indicator turns on alter selected minutes of stable weight.                                                                                                    |
|                                                             | 1000    | Display pounds - ib of kinograms - kg                                                                                                    |
|                                                             | 1009    |                                                                                                    |
| PRE FILTERING (PREFLI)                                      | 1011    | Enables pre-filtering before w with the is applied                                                                                                    |
| Menu 1.1 – General Settings 2 (II 11)                       |         |                                                                                                    |
| *SCROLL DELAY (SCROLL)                                      | 1101    | Slow scroll rate for cold temperatures. 0=normal to 9=slowest                                                                                                    |
| *SAVE TARE (SRUTER)                                         | 1102    | ON = Indicator will save tare weight to non-volatile memory                                                                                                    |
| *PRELOAD TARE {PRETAR}                                      | 1103    | ON = tare weights can be entered using the numeric keynad                                                                                                    |
| POWER LOSS MESSAGE {PURIDS}                                 | 1104    | ON = stores time/date of power loss and displays data when power is restored                                                                                                    |
|                                                             |         |                                                                                                    |
| Menu 1.2 – Time & Date (JL12)                               |         |                                                                                                    |
| *TIME FORMAT {TIME !?                                       | 1201    | Select time format - AM/PM or 24 hour                                                                                                    |
| *TIME {TIME}                                                | 1202    | Select key changes time, Function key choses hh:mm:ss.                                                                                                    |
| *DATE FORMAT {DRTE F}                                       | 1203    | Select date format 1-mm-dd 2-mm/dd/vv 3-mm/dd/vvvv 4-dd-mm 5-dd/mm/vv 6-dd/mm/vvvv 7-ddmovv 8-ddmovvvv.                                                                                                    |
| *DATE {DRTE}                                                | 1204    | Select key changes date - Function key choses mm/dd/vy                                                                                                    |
| *DATE CHECK {DT CHK}                                        | 1205    | ON = Indicator verifies the real time clock has a valid date at power up                                                                                                    |
|                                                             |         |                                                                                                    |
| Menu 1.4 – remote inputs (JL 14)                            |         |                                                                                                    |
| *REMOTE INPUT 1 {Rillinpi}                                  | 1401    | Set function of remote input line on the power cord.                                                                                                    |
| *REMOTE SWITCH MESSAGE {R11756}                             | 1402    | Message that is displayed for remote input switch condition.                                                                                                    |
| *REMOTE SWITCH STATE {RISTRIT}                              | 1403    | Sets line state to display message and/or illuminate alarm lamp. OPEN or CLOSED                                                                                                    |
| *REMOTE SWITCH TIME {RITIME}                                | 1404    | Set how often the remote switch message is displayed. Once every 1-9 seconds.                                                                                                    |
| *REMOTE INPUT 1 PULL (RIPULL)                               | 1405    | Set "pull" state of remote input 1 PULLUP or PULLON                                                                                                    |
| *REMOTE INPLIT 2 / PRINCE                                   | 1411    | Set function of remote input line of remote nort or TR key                                                                                                    |
|                                                             | 1412    | Assesse that is displayed for remote input switch condition                                                                                                    |
| *REMOTE SWITCH STATE (DCTOT)                                | 1/12    | Seta line actes a displayed for reformed in parts and an international and a seta and a seta a |
|                                                             | 1413    | Set bow often the remote switch message in displayed. Once even (19 seconds                                                                                                    |
|                                                             | 1414    | Set now often the remote switch message is displayed. Once every 1-5 seconds                                                                                                    |
| Menu 1.9 – Diagnostic 1 (JL 19)                             |         |                                                                                                    |
| LOAD CELL DIAGNOSTIC {LEDIBIS}                              | 1997    | Enables a load cell diagnostic screen on an attached UT                                                                                                    |
| *PROGRAM ID {PRG ID}                                        | 1998    | Displays the software version.                                                                                                    |
| ESTIMATE WEIGHT {EST WT}                                    | 1999    | Adjust Gross weight of scale by changing the zero/balance.                                                                                                    |
|                                                             |         |                                                                                                    |
| MENU                                                        | 2 – CON | IMUNICATIONS, REMOTE, AND ISOBUS (Jump List 2)                                                                                                    |
| Menu 2.0 – Communications (JL20)                            |         |                                                                                                    |
| *REMOTE {REMOTE}                                            | 2001    | ON = Communicate with Cab Control Display, MTLINE = 3 Line Display Cab Control                                                                                                    |
| *SCALE NUMBER {5CL NO}                                      | 2002    | Select Scale Number for Cab Control communications.                                                                                                    |
| *EXTERNAL RADIO {EXTRR0}                                    | 2003    | ON = Enables external radio to be attached to the J905 port.                                                                                                    |
| *DDL ATTACHED {00L}                                         | 2004    | ON = Enables the DDL to be attached to the J905 port.                                                                                                    |
| *EZ2 AUDIBLE COMMANDS {EZ2RUD}                              | 2005    | ON = Enables an audible notification when an EZ2 command is sent.                                                                                                    |
|                                                             | 2098    | Displays radio hardware information. EXTRNL or INTRNL and hardware type.                                                                                                    |
|                                                             |         |                                                                                                    |
| Menu 2.1 – Scoreboard & Operational Status Messages (JL 21) |         |                                                                                                    |
| *SCOREBOARD MODE {5corefi}                                  | 2101    | Select scoreboard output.                                                                                                    |
| ZERO OUTPUT {ZERDUT}                                        | 2102    | Perform the Zero/Balance for the SCOREM #11 weight output.                                                                                                    |
| *FRONT PANEL ZEROUT {ZEROFP}                                | 2103    | Use Zero key to zero out the serial gross weight.                                                                                                    |
| *SCOREBOARD MODE 2 {SCRM 2}                                 | 2104    | Select scoreboard output number 2.                                                                                                    |
| *OPERATING STATUS { 0P5TRT}                                 | 2111    | Select operating data to be sent to a Remote Terminal.                                                                                                    |
| *DYNAMIC VARIABLE ADJUST {-DVRDJ}                           | 2199    | ON = Causes negative sign to be left justified and numeric values right justified.                                                                                                    |
|                                                             |         |                                                                                                    |
| Menu 2.2 – Port Settings (JL 22)                            |         |                                                                                                    |
| *COM 1 BAUD RATE {[] 80}                                    | 2201    | Sets COM1 baud rate to 1200 – 115200                                                                                                    |
| *COM 1 PARITY {CI PRR}                                      | 2202    | Sets COM1 parity to EVEN, ODD, or NONE.                                                                                                    |
| *COM 1 DATA BITS {CIDRTR}                                   | 2203    | Sets COM1 data to 7 or 8.                                                                                                    |
| *COM 1 DELAY {CI ULY}                                       | 2204    | Select seconds to delay before advancing to next line.                                                                                                    |
| *COM 2 BAUD RATE { <i>C2 80</i> }                           | 2211    | Sets COM2 baud rate to 1200 – 115200                                                                                                    |
| *COM 2 PARITY { [2 888}                                     | 2212    | Sets COM2 parity to EVEN, ODD, or NONE.                                                                                                    |
| *COM 2 DATA BITS {consta                                    | 2213    | Sets COM2 data to 7 or 8.                                                                                                    |
| *COM 2 DELAY { <i>C2 III</i> 4}                             | 2214    | Select seconds to delay before advancing to next line                                                                                                    |
|                                                             | ~~ 17   |                                                                                                    |

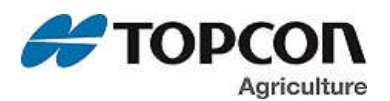

| <u>Menu 2.3 – Print (JL 23)</u>                                                                                                    |                                                                                                    |                                                                                                    |
|----------------------------------------------------------------------------------------------------|----------------------------------------------------------------------------------------------------|----------------------------------------------------------------------------------------------------|
| *TARE AUTO PRINT {TRREAP}                                                                                                    | 2301                                                                                                    | ON = tare will auto-print displayed weight.                                                                                                    |
| *ONE LINE PRINT { <i>1L PRT</i> }                                                                                                    | 2302                                                                                                    | ON = scale data will be printed on one line.                                                                                                    |
| *AUTO PRINT { <i>RPRINT</i> }                                                                                                    | 2303                                                                                                    | ON = pressing keys will auto-print weight values.                                                                                                    |
| *PRINT FORMAT {PRTF/17}                                                                                                    | 2304                                                                                                    | Select alternate & comma (CSV) formats.                                                                                                    |
| PRINT ACCUMULATION {PRTREE}                                                                                                    | 2305                                                                                                    | Shows a running total of the weights printed.                                                                                                    |
| PRINT BUFFER { BUFFER }                                                                                                    | 2306                                                                                                    | If enabled, data sent to the printer port is also stored in scales non-volatile memory.                                                                                                    |
|                                                                                                    |                                                                                                    |                                                                                                    |
| Menu 2.4 – Remote Display (JL 24)                                                                                                    |                                                                                                    |                                                                                                    |
| *REMOTE DISPLAY {RnDisp}                                                                                                    | 2401                                                                                                    | Select type of Remote Display.                                                                                                    |
| *REMOTE TERMINAL {RITERII}                                                                                                    | 2402                                                                                                    | ON = Display data is sent to a Remote Terminal.                                                                                                    |
| *AUTO DETECT REM. DISPLAY {RUTORD}                                                                                                    | 2403                                                                                                    | When enabled, indicator will auto-detect connected remote display.                                                                                                    |
| *BAR GRAPH MODE {BRRGRP}                                                                                                    | 2411                                                                                                    | Select output for bar graph display.                                                                                                    |
| *BAR GRAPH ENABLE {UTGRPH}                                                                                                    | 2412                                                                                                    | Enables bar graph for gross weighing mode.                                                                                                    |
| *BAR GRAPH WEIGHT {BRR UT}                                                                                                    | 2413                                                                                                    | Enter the Full Scale Gross weight for the bar graph display.                                                                                                    |
| *PRESET GRAPH ENABLE { <i>PRGRPH</i> }                                                                                                    | 2414                                                                                                    | Enables bar graph for preset weights.                                                                                                    |
| *TIMER GRAPH ENABLE {T//GRPH}                                                                                                    | 2415                                                                                                    | Enables bar graph for timer/rotation counts.                                                                                                    |
| *INGREDIENT GRAPH ENABLE {///GKPH}                                                                                                    | 2416                                                                                                    | Enables bar graph for ingredient preset weights.                                                                                                    |
| *NON-DIGI-STAR DISPLAY {h0h05R}                                                                                                    | 2417                                                                                                    | Enables non-digi-star display mode.                                                                                                    |
| M                                                                                                    |                                                                                                    |                                                                                                    |
|                                                                                                    | 0704                                                                                                    | Select rate to broadcast ISODUS weight data                                                                                                    |
|                                                                                                    | 2701                                                                                                    | Select rate to bloducast ISOBUS weight data.                                                                                                    |
|                                                                                                    | 2702                                                                                                    | Assign statuming base the ISOBOS gateway should address clause D/S lagsay DDIa                                                                                                    |
|                                                                                                    | 2704                                                                                                    | ON - Seria ISO WT I using ISODOS DDIS 223 & 232. OFF - use D/S legacy DDIS.                                                                                                    |
|                                                                                                    | 2705                                                                                                    | Freibreu villual terminal installee to uisplay mask on.                                                                                                    |
|                                                                                                    | 2700                                                                                                    | Linaules serial gross output to be trashift on CANDOS                                                                                                    |
|                                                                                                    | 2712                                                                                                    | Allows of diffing of the interval time for the CANNEG output                                                                                                    |
|                                                                                                    | 2112                                                                                                    |                                                                                                    |
| Menu 2.8 – WIFI                                                                                                    |                                                                                                    |                                                                                                    |
|                                                                                                    | 2801                                                                                                    | WIFI network SSID                                                                                                    |
| WIFI PASSWORD { IIIFIPS}                                                                                                    | 2802                                                                                                    | Password for WIFI network                                                                                                    |
| WIFI CHANNEL {                                                                                                    | 2803                                                                                                    | Select WIFI channel number for Datalink and/or Cab Control communications                                                                                                    |
| DISPLAY WIFI VERSION { WIFVER }                                                                                                    | 2804                                                                                                    | Displays version of connected WIFI-ERM                                                                                                    |
| DISPLAY BLUETOOTH VERSION {BLEVER}                                                                                                    | 2834                                                                                                    | Displays the Bluetooth firmware version                                                                                                    |
|                                                                                                    |                                                                                                    |                                                                                                    |
|                                                                                                    |                                                                                                    |                                                                                                    |
| M                                                                                                    | ENU 3 – M                                                                                                    | IOTION, WEIGHT, and ANALOG OUT (Jump List 3)                                                                                                    |
| <u>Menu 3.0 – Weight (JL 30)</u>                                                                                                    | <u>ENU 3 – N</u>                                                                                                    | MOTION. WEIGHT, and ANALOG OUT (Jump List 3)                                                                                                    |
| Menu 3.0 – Weight (JL 30)<br>*DISPLAY COUNT { <i>Caunt</i> }                                                                                                    | <u>ENU 3 – N</u><br>3001                                                                                                    | MOTION. WEIGHT. and ANALOG OUT (Jump List 3)<br>Select display count size of weigh values.                                                                                                    |
| Menu 3.0 – Weight (JL 30)<br>*DISPLAY COUNT { <i>COUNT</i> }<br>*CAPACITY { <i>CRP</i> }                                                                                                    | <b>ENU 3 – N</b><br>3001<br>3002                                                                                                    | MOTION. WEIGHT. and ANALOG OUT (Jump List 3)<br>Select display count size of weigh values.<br>Enter MAXIMUM weight measurable on scale.                                                                                                    |
| Minu 3.0 – Weight (JL 30)<br>*DISPLAY COUNT { <i>count</i> }<br>*CAPACITY { <i>cnp</i> }<br>*WM1 ADJUST 1 { <i>unn:-1</i> }                                                                                                    | <mark>3001 3002 3003 5003 5003 5003 5003 5003 5003</mark>                                                                                                    | MOTION, WEIGHT, and ANALOG OUT (Jump List 3)<br>Select display count size of weigh values.<br>Enter MAXIMUM weight measurable on scale.<br>Increase this number to smoothen weighing (2 to 100)                                                                                                    |
| Menu 3.0 - Weight (JL 30)         Mil           *DISPLAY COUNT {count}         *CAPACITY {crep}           *CAPACITY {crep}         *WM1 ADJUST 1 {unni-i}           *WM1 ADJUST 2 {unni-z}         *WM1 ADJUST 2 {unni-z}                                                                                                    | 3001<br>3002<br>3003<br>3004                                                                                                    | MOTION, WEIGHT, and ANALOG OUT (Jump List 3)<br>Select display count size of weigh values.<br>Enter MAXIMUM weight measurable on scale.<br>Increase this number to smoothen weighing (2 to 100)<br>0=OFF. Use value less than WMA1-1 for quick weight response.                                                                                                    |
| Menu 3.0 - Weight (JL 30)         Mil           *DISPLAY COUNT {count}         *CAPACITY {crep}           *CAPACITY {crep}         *WM1 ADJUST 1 {unni-i}           *WM1 ADJUST 2 {unni-z}         *WM1 ADJUST 3 {unni-z}                                                                                                    | 3001<br>3002<br>3003<br>3004<br>3005                                                                                                    | MOTION, WEIGHT, and ANALOG OUT (Jump List 3)<br>Select display count size of weigh values.<br>Enter MAXIMUM weight measurable on scale.<br>Increase this number to smoothen weighing (2 to 100)<br>0=OFF. Use value less than WMA1-1 for quick weight response.<br>Enter the weight to activate quick weight response.                                                                                                    |
| Menu 3.0 - Weight (JL 30)           *DISPLAY COUNT {count}           *CAPACITY {crep}           *WM1 ADJUST 1 {unni-1}           *WM1 ADJUST 2 {unni-2}           *WM1 ADJUST 3 {unni-3}           *WM2 ADJUST 1 {unni-3}                                                                                                    | <b>ENU 3 – N</b><br>3001<br>3002<br>3003<br>3004<br>3005<br>3006                                                                                                    | MOTION, WEIGHT, and ANALOG OUT (Jump List 3)<br>Select display count size of weigh values.<br>Enter MAXIMUM weight measurable on scale.<br>Increase this number to smoothen weighing (2 to 100)<br>0=OFF. Use value less than WMA1-1 for quick weight response.<br>Enter the weight to activate quick weight response.<br>Increase this number to smoothen weighing                                                                                                    |
| Menu 3.0 - Weight (JL 30)           *DISPLAY COUNT {count}           *CAPACITY {crep}           *WM1 ADJUST 1 {unri-1}           *WM1 ADJUST 2 {unri-2}           *WM1 ADJUST 3 {unri-3}           *WM2 ADJUST 1 {unri-7}           *WM2 ADJUST 2 {unri-2}           *WM2 ADJUST 1 {unri-7}           *WM2 ADJUST 2 {unri-2}                                                                                                    | <b>ENU 3 – N</b><br>3001<br>3002<br>3003<br>3004<br>3005<br>3006<br>3007                                                                                                    | MOTION. WEIGHT. and ANALOG OUT (Jump List 3)         Select display count size of weigh values.         Enter MAXIMUM weight measurable on scale.         Increase this number to smoothen weighing (2 to 100)         0=OFF. Use value less than WMA1-1 for quick weight response.         Enter the weight to activate quick weight response.         Increase this number to smoothen weighing         0=OFF. Use value less than WMA2-1 for quick weight response.                                                                                                    |
| Min           Menu 3.0 – Weight (JL 30)           *DISPLAY COUNT {caunt}           *CAPACITY {cap}           *WM1 ADJUST 1 {unRi-l}           *WM1 ADJUST 2 {unRi-z}           *WM1 ADJUST 3 {unRi-a}           *WM2 ADJUST 1 {unRi-r}           *WM2 ADJUST 2 {unRi-z}           *WM2 ADJUST 3 {unRi-a}           *WM2 ADJUST 3 {unRi-a}                                                                                                    | <b>ENU 3 – N</b><br>3001<br>3002<br>3003<br>3004<br>3005<br>3006<br>3007<br>3008                                                                                                    | MOTION. WEIGHT, and ANALOG OUT (Jump List 3)         Select display count size of weigh values.         Enter MAXIMUM weight measurable on scale.         Increase this number to smoothen weighing (2 to 100)         0=OFF. Use value less than WMA1-1 for quick weight response.         Enter the weight to activate quick weight response.         Increase this number to smoothen weighing         0=OFF. Use value less than WMA2-1 for quick weight response.         Enter the weight to activate quick weight response.         Enter the weight to activate quick weight response.                                                                                                    |
| Mil           Menu 3.0 – Weight (JL 30)           *DISPLAY COUNT {COUNT}           *CAPACITY {CRP}           *WM1 ADJUST 1 {U/R1-1}           *WM1 ADJUST 2 {U/R1-2}           *WM1 ADJUST 3 {U/R1-2}           *WM2 ADJUST 1 {U/R2-1}           *WM2 ADJUST 2 {U/R2-2}           *WM2 ADJUST 3 {U/R2-3}           *FRACTIONAL WEIGHT CALIBRATION {CRL100}                                                                                                    | <b>ENU 3 – N</b><br>3001<br>3002<br>3003<br>3004<br>3005<br>3006<br>3007<br>3008<br>3011                                                                                                    | MOTION. WEIGHT. and ANALOG OUT (Jump List 3)         Select display count size of weigh values.         Enter MAXIMUM weight measurable on scale.         Increase this number to smoothen weighing (2 to 100)         0=OFF. Use value less than WMA1-1 for quick weight response.         Enter the weight to activate quick weight response.         Increase this number to smoothen weighing         0=OFF. Use value less than WMA2-1 for quick weight response.         Enter the weight to activate quick weight response.         Enter the weight to activate quick weight response.         Enter the weight to activate quick weight response.         Enter the weight to activate sponse.         Enter the weight to activate sponse.         Enter the weight to activate sponse.         Enter the weight to activate sponse.         Enter the weight to activate sponse.         Enter the weight to activate sponse.         Enter the weight to activate sponse.         Enables use of fractional CAL numbers                                                                                                    |
| Mil           *DISPLAY COUNT {COUNT}           *CAPACITY {CRP}           *WM1 ADJUST 1 {URRI-}}           *WM1 ADJUST 2 {URRI-2}           *WM1 ADJUST 3 {URRI-3}           *WM2 ADJUST 3 {URR2-3}           *WM2 ADJUST 3 {URR2-3}           *FRACTIONAL WEIGHT CALIBRATION {CRL100}           *A, B, C DISPLAY FORMAT {RBC05P}                                                                                                    | <b>ENU 3 – N</b><br>3001<br>3002<br>3003<br>3004<br>3005<br>3006<br>3007<br>3008<br>3011<br>3091                                                                                                    | MOTION. WEIGHT, and ANALOG OUT (Jump List 3)         Select display count size of weigh values.         Enter MAXIMUM weight measurable on scale.         Increase this number to smoothen weighing (2 to 100)         0=OFF. Use value less than WMA1-1 for quick weight response.         Enter the weight to activate quick weight response.         Increase this number to smoothen weighing         0=OFF. Use value less than WMA2-1 for quick weight response.         Enter the weight to activate quick weight response.         Enter the weight to activate quick weight response.         Enter the weight to activate quick weight response.         Enter the weight to activate quick weight response.         Enter the weight to activate quick weight response.         Enter the weight (a contract quick weight response).         Enter the weight (a contract quick weight response).         Enter the weight (a contract quick weight response).         Enter the weight (a contract quick weight response).         Enables use of fractional CAL numbers         Select Single (A, B, C), Total (A+B+C), or Combined (1 scale, 3 inputs) for ABC scales.                                                                                                    |
| Menu 3.0 - Weight (JL 30)         *DISPLAY COUNT {count}         *CAPACITY {cap}         *WM1 ADJUST 1 {unal-1}         *WM1 ADJUST 2 {unal-2}         *WM1 ADJUST 3 {unal-3}         *WM2 ADJUST 1 {unal-2}         *WM2 ADJUST 2 {unal-2}         *WM2 ADJUST 3 {unal-3}         *WM2 ADJUST 3 {unal-3}         *KM2 ADJUST 3 {unal-3}         *GADUST 3 {unal-3}         *FRACTIONAL WEIGHT CALIBRATION {calibo}         *A, B, C DISPLAY FORMAT {abcosp}         GAIN {GAI N}                                                                                                    | ENU 3 – N<br>3001<br>3002<br>3003<br>3004<br>3005<br>3006<br>3007<br>3008<br>3011<br>3091<br>3092                                                                                                    | WOTION. WEIGHT. and ANALOG OUT (Jump List 3)         Select display count size of weigh values.         Enter MAXIMUM weight measurable on scale.         Increase this number to smoothen weighing (2 to 100)         0=OFF. Use value less than WMA1-1 for quick weight response.         Enter the weight to activate quick weight response.         Increase this number to smoothen weighing         0=OFF. Use value less than WMA2-1 for quick weight response.         Enter the weight to activate quick weight response.         Enter the weight to activate quick weight response.         Enter the weight to activate quick weight response.         Enter the weight to activate quick weight response.         Enter the weight to activate quick weight response.         Enter the weight to activate quick weight response.         Enter the weight to activate quick weight response.         Enables use of fractional CAL numbers         Select Single (A, B, C), Total (A+B+C), or Combined (1 scale, 3 inputs) for ABC scales.         Select gain setting to be used for scale platform. (.75mv/v, 1.5mv/v, 3mv/v)                                                                                                    |
| Mil           *DISPLAY COUNT {COUNT}           *CAPACITY {CRP}           *WM1 ADJUST 1 {U///R1-/}           *WM1 ADJUST 2 {U///R1-/2}           *WM1 ADJUST 3 {U///R1-/2}           *WM1 ADJUST 2 {U///R1-/2}           *WM2 ADJUST 1 {U///R1-/2}           *WM2 ADJUST 1 {U///R2-/2}           *WM2 ADJUST 2 {U///R2-/2}           *WM2 ADJUST 3 {U///R2-/2}           *WM2 ADJUST 3 {U///R2-/2}           *MM2 ADJUST 3 {U///R2-/2}           *M2///R2 ADJUST 3 {U///R2-/2}           *M1///R2 ADJUST 3 {U///R2-/2}           *M2///R2 ADJUST 3 {U///R2-/2}           *M2///R2 ADJUST 3 {U///R2-/2}           *M2///R2 ADJUST 3 {U///R2-/2}                                                                                                    | <b>ENU 3 – N</b><br>3001<br>3002<br>3003<br>3004<br>3005<br>3006<br>3007<br>3008<br>3011<br>3091<br>3092                                                                                                    | MOTION. WEIGHT. and ANALOG OUT (Jump List 3)         Select display count size of weigh values.         Enter MAXIMUM weight measurable on scale.         Increase this number to smoothen weighing (2 to 100)         0=OFF. Use value less than WMA1-1 for quick weight response.         Enter the weight to activate quick weight response.         Increase this number to smoothen weighing         0=OFF. Use value less than WMA2-1 for quick weight response.         Enter the weight to activate quick weight response.         Enter the weight to activate quick weight response.         Enter the weight to activate quick weight response.         Enter the weight to activate quick weight response.         Enter the weight to activate quick weight response.         Enter the weight to activate quick weight response.         Enables use of fractional CAL numbers         Select Single (A, B, C), Total (A+B+C), or Combined (1 scale, 3 inputs) for ABC scales.         Select gain setting to be used for scale platform. (.75mv/v, 1.5mv/v, 3mv/v)                                                                                                    |
| Mil           *DISPLAY COUNT {COUNT}           *CAPACITY {CRP}           *WM1 ADJUST 1 {URRI-7}           *WM1 ADJUST 2 {URRI-7}           *WM1 ADJUST 3 {URRI-7}           *WM1 ADJUST 2 {URRI-7}           *WM1 ADJUST 3 {URRI-7}           *WM2 ADJUST 1 {URRI-7}           *WM2 ADJUST 2 {URRI-7}           *WM2 ADJUST 3 {URRI-7}           *WM2 ADJUST 3 {URRI-7}           *WM2 ADJUST 3 {URRI-7}           *WM2 ADJUST 3 {URRI-7}           *MOX ADJUST 3 {URRI-7}           *MOX ADJUST 3 {URRI-7}           *MM2 ADJUST 3 {URRI-7}           *MM2 ADJUST 4 {URRI-7}           *MM2 ADJUST 5 {URRI-7}           *MM2 ADJUST 6 {URRI-7}           *MM2 ADJUST 7 {URRI-7}           *MM2 ADJUST 8 {URRI-7}           *MM2 ADJUST 9 {URRI-7}           *MM2 ADJUST 9 {URRI-7}           *MM2 ADJUST 9 {URRI-7}           *MM2 ADJUST 9 {URRI-7}           *MM2 ADJUST 9 {URRI-7}           *MM2 ADJUST 9 {URRI-7}           *MM2 ADJUST 9 {URRI-7}           *MM2 ADJUST 9 {URRI-7}           *M02 (GAI N)           Menu 3.1 - Motion (JL 31)                                                                                                    | <b>ENU 3 – N</b><br>3001<br>3002<br>3003<br>3004<br>3005<br>3006<br>3007<br>3008<br>3011<br>3091<br>3092                                                                                                    | MOTION. WEIGHT. and ANALOG OUT (Jump List 3)<br>Select display count size of weigh values.<br>Enter MAXIMUM weight measurable on scale.<br>Increase this number to smoothen weighing (2 to 100)<br>0=OFF. Use value less than WMA1-1 for quick weight response.<br>Enter the weight to activate quick weight response.<br>Increase this number to smoothen weighing<br>0=OFF. Use value less than WMA2-1 for quick weight response.<br>Enter the weight to activate quick weight response.<br>Enter the weight to activate quick weight response.<br>Enter the weight to activate quick weight response.<br>Enables use of fractional CAL numbers<br>Select Single (A, B, C), Total (A+B+C), or Combined (1 scale, 3 inputs) for ABC scales.<br>Select gain setting to be used for scale platform. (.75mv/v, 1.5mv/v, 3mv/v)                                                                                                    |
| Mil           *DISPLAY COUNT {count}           *CAPACITY {crep}           *WM1 ADJUST 1 {unn:-1}           *WM1 ADJUST 2 {unn:-2}           *WM1 ADJUST 3 {unn:-3}           *WM1 ADJUST 3 {unn:-3}           *WM2 ADJUST 2 {unn:-2}           *WM2 ADJUST 3 {unn:-3}           *WM2 ADJUST 3 {unn:-3}           *WM2 ADJUST 2 {unn:-2}           *WM2 ADJUST 3 {unn:-3}           *WM2 ADJUST 3 {unn:-3}           *WM2 ADJUST 3 {unn:-3}           *WM2 ADJUST 3 {unn:-3}           *WM2 ADJUST 3 {unn:-3}           *MM2 ADJUST 3 {unn:-3}           *MM2 ADJUST 3 {unn:-3}           *MM2 ADJUST 3 {unn:-3}           *MM2 ADJUST 3 {unn:-3}           *MM3 ADJUST 3 {unn:-3}           *MM3 ADJUST 3 {unn:-3}           *MM4 ADJUST 3 {unn:-3}           *MM4 ADJUST 3 {unn:-3}           *MM4 ADJUST 4 {unn:-3}           *MM4 ADJUST 5 {unn:-3}           *MM4 ADJUST 5 {unn:-3}           *M04 ADJUST 5 {unn:-3}           *M04 ADJUST 5 {unn:-4           *MO4 ADJUST 6 {unn:-4           *M04 ADJUST 6 {unn:-4           *M04 ADJUST 6 {unn:-4                                                                                                    | <b>ENU 3 – N</b><br>3001<br>3002<br>3003<br>3004<br>3005<br>3006<br>3007<br>3008<br>3011<br>3091<br>3092<br>3101                                                                                                    | MOTION. WEIGHT, and ANALOG OUT (Jump List 3)         Select display count size of weigh values.         Enter MAXIMUM weight measurable on scale.         Increase this number to smoothen weighing (2 to 100)         0-OFF. Use value less than WMA1-1 for quick weight response.         Enter the weight to activate quick weight response.         Increase this number to smoothen weighing         0-OFF. Use value less than WMA2-1 for quick weight response.         Increase this number to smoothen weighing         0-OFF. Use value less than WMA2-1 for quick weight response.         Enter the weight to activate quick weight response.         Enter the state quick weight response.         Enables use of fractional CAL numbers         Select Single (A, B, C), Total (A+B+C), or Combined (1 scale, 3 inputs) for ABC scales.         Select gain setting to be used for scale platform. (.75mv/v, 1.5mv/v, 3mv/v)         ON = motion arrow flashes for unstable weight.         Enter weight use of fractional CAL numbers                                                                                                    |
| Mil           Menu 3.0 – Weight (JL 30)           *DISPLAY COUNT {caunt}           *CAPACITY {cap}           *WM1 ADJUST 1 {unni-1}           *WM1 ADJUST 2 {unni-2}           *WM1 ADJUST 3 {unni-3}           *WM2 ADJUST 3 {unni-3}           *WM2 ADJUST 2 {unni-2}           *WM2 ADJUST 3 {unni-3}           *WM2 ADJUST 3 {unni-3}           *WM2 ADJUST 3 {unni-3}           *WM2 ADJUST 3 {unni-3}           *MM2 ADJUST 3 {unni-3}           *MM2 ADJUST 3 {unni-3}           *MM2 ADJUST 3 {unni-3}           *MM2 ADJUST 3 {unni-3}           *MM2 ADJUST 3 {unni-3}           *MM2 ADJUST 3 {unni-3}           *MM2 ADJUST 3 {unni-3}           *MM2 ADJUST 3 {unni-3}           *MM3 ADJUST 3 {unni-3}           *MM2 ADJUST 3 {unni-3}           *MM3 ADJUST 3 {unni-3}           *MM4 ADJUST 3 {unni-3}           *MM4 ADJUST 3 {unni-3}           *MM5 ADJUST 3 {unni-3}           *M0TION {notion (JL 31)           *MOTION WEIGHT {not un}                                                                                                    | Second state           3001           3002           3003           3004           3005           3006           3007           3008           3011           3092           3101           3102                                                                                                    | AVOTION. WEIGHT. and ANALOG OUT (Jump List 3)         Select display count size of weigh values.         Enter MAXIMUM weight measurable on scale.         Increase this number to smoothen weighing (2 to 100)         0=OFF. Use value less than WMA1-1 for quick weight response.         Enter the weight to activate quick weight response.         Increase this number to smoothen weighing         0=OFF. Use value less than WMA2-1 for quick weight response.         Increase this number to smoothen weighing         0=OFF. Use value less than WMA2-1 for quick weight response.         Enter the weight to activate quick weight response.         Enter the weight to activate quick weight response.         Enter the weight to activate quick weight response.         Enter the weight to activate quick weight response.         Enter the weight to activate quick weight response.         Enter the weight to activate quick weight response.         Enter the weight to activate quick weight response.         Enter the weight (A, B, C), Total (A+B+C), or Combined (1 scale, 3 inputs) for ABC scales.         Select gain setting to be used for scale platform. (.75mv/v, 1.5mv/v, 3mv/v)         ON = motion arrow flashes for unstable weight.         Enter weight used to detect Motion.                                                                                                    |
| Mill           Menu 3.0 - Weight (JL 30)           *DISPLAY COUNT {caunt}           *CAPACITY {cap}           *WM1 ADJUST 1 {unRi-1}           *WM1 ADJUST 2 {unRi-2}           *WM1 ADJUST 3 {unRi-3}           *WM2 ADJUST 2 {unRi-2}           *WM2 ADJUST 2 {unRi-3}           *WM2 ADJUST 3 {unRi-3}           *WM2 ADJUST 3 {unRi-3}           *WM2 ADJUST 3 {unRi-3}           *WM2 ADJUST 3 {unRi-3}           *MM2 ADJUST 3 {unRi-3}           *MOTION {notingn} <t< td=""><td>Solution         Solution         Solution</td><td>ACTION. WEIGHT. and ANALOG OUT (Jump List 3)         Select display count size of weigh values.         Enter MAXIMUM weight measurable on scale.         Increase this number to smoothen weighing (2 to 100)         0=OFF. Use value less than WMA1-1 for quick weight response.         Enter the weight to activate quick weight response.         Increase this number to smoothen weighing         0=OFF. Use value less than WMA2-1 for quick weight response.         Increase this number to activate quick weight response.         Enter the weight to activate quick weight response.         Enter the weight to activate quick weight response.         Enter the weight to activate quick weight response.         Entare the scale of fractional CAL numbers         Select Single (A, B, C), Total (A+B+C), or Combined (1 scale, 3 inputs) for ABC scales.         Select gain setting to be used for scale platform. (.75mv/v, 1.5mv/v, 3mv/v)         ON = motion arrow flashes for unstable weight.         Enter weight used to detect Motion. 0=Standard Motion detection.</td></t<> | Solution         Solution                                                                                                    | ACTION. WEIGHT. and ANALOG OUT (Jump List 3)         Select display count size of weigh values.         Enter MAXIMUM weight measurable on scale.         Increase this number to smoothen weighing (2 to 100)         0=OFF. Use value less than WMA1-1 for quick weight response.         Enter the weight to activate quick weight response.         Increase this number to smoothen weighing         0=OFF. Use value less than WMA2-1 for quick weight response.         Increase this number to activate quick weight response.         Enter the weight to activate quick weight response.         Enter the weight to activate quick weight response.         Enter the weight to activate quick weight response.         Entare the scale of fractional CAL numbers         Select Single (A, B, C), Total (A+B+C), or Combined (1 scale, 3 inputs) for ABC scales.         Select gain setting to be used for scale platform. (.75mv/v, 1.5mv/v, 3mv/v)         ON = motion arrow flashes for unstable weight.         Enter weight used to detect Motion. 0=Standard Motion detection.                                                                                                    |
| Mill           Menu 3.0 - Weight (JL 30)           *DISPLAY COUNT {COUNT}           *CAPACITY {CRP}           *WM1 ADJUST 1 {URRI-}}           *WM1 ADJUST 2 {URRI-2}           *WM1 ADJUST 2 {URRI-2}           *WM2 ADJUST 3 {URRI-3}           *WM2 ADJUST 3 {URRI-3}           *WM2 ADJUST 3 {URRI-3}           *WM2 ADJUST 3 {URRI-3}           *WM2 ADJUST 3 {URRI-3}           *WM2 ADJUST 3 {URRI-3}           *WM2 ADJUST 3 {URRI-3}           *MM2 ADJUST 3 {URRI-3}           *M0TION {RATION {LATION {RATION {RATION {RATION {RATION {RATION {RATION {RATION {RATION {RATION {R                                                                                                    | <b>ENU 3 – N</b><br>3001<br>3002<br>3003<br>3004<br>3005<br>3006<br>3007<br>3008<br>3011<br>3091<br>3092<br>3101<br>3102<br>3201                                                                                                    | Select display count size of weigh values.         Enter MAXIMUM weight measurable on scale.         Increase this number to smoothen weighing (2 to 100)         0=OFF. Use value less than WMA1-1 for quick weight response.         Enter the weight to activate quick weight response.         Increase this number to smoothen weighing         0=OFF. Use value less than WMA2-1 for quick weight response.         Increase this number to smoothen weighing         0=OFF. Use value less than WMA2-1 for quick weight response.         Enter the weight to activate quick weight response.         Enter the weight to activate quick weight response.         Enter the weight to activate quick weight response.         Entates this number to smoothen weighing         0=OFF. Use value less than WMA2-1 for quick weight response.         Enter the weight to activate quick weight response.         Entates use of fractional CAL numbers         Select Single (A, B, C), Total (A+B+C), or Combined (1 scale, 3 inputs) for ABC scales.         Select gain setting to be used for scale platform. (.75mv/v, 1.5mv/v, 3mv/v)         ON = motion arrow flashes for unstable weight.         Enter weight used to detect Motion. 0=Standard Motion detection.                                                                                                    |
| Mil           Menu 3.0 - Weight (JL 30)           *DISPLAY COUNT {COUNT}           *CAPACITY {CRP}           *WM1 ADJUST 1 {U/RR1-}}           *WM1 ADJUST 2 {U/RR1-2}           *WM1 ADJUST 2 {U/RR1-2}           *WM1 ADJUST 3 {U/RR1-3}           *WM2 ADJUST 3 {U/RR2-3}           *WM2 ADJUST 3 {U/RR2-3}           *FRACTIONAL WEIGHT CALIBRATION {CRL100}           *A, B, C DISPLAY FORMAT {RBC05P}           GAIN {GAI N}           Menu 3.1 - Motion (JL 31)           *MOTION {IDITON}           *MOTION WEIGHT {INDI UT}           ANALOG LOW WEIGHT {LOU UT}           ANALOG HIGH WEIGHT {U/U/U/U                                                                                                    | ENU 3 – N<br>3001<br>3002<br>3003<br>3004<br>3005<br>3006<br>3007<br>3008<br>3011<br>3091<br>3092<br>3101<br>3102<br>3201                                                                                                    | AVOTION. WEIGHT, and ANALOG OUT (Jump List 3)         Select display count size of weigh values.         Enter MAXIMUM weight measurable on scale.         Increase this number to smoothen weighing (2 to 100)         0=OFF. Use value less than WMA1-1 for quick weight response.         Enter the weight to activate quick weight response.         Increase this number to smoothen weighing         0=OFF. Use value less than WMA2-1 for quick weight response.         Increase this number to activate quick weight response.         Enter the weight to activate quick weight response.         Enter the weight to activate quick weight response.         Enter the weight to activate quick weight response.         Enables use of fractional CAL numbers         Select Single (A, B, C), Total (A+B+C), or Combined (1 scale, 3 inputs) for ABC scales.         Select gain setting to be used for scale platform. (.75mv/v, 1.5mv/v, 3mv/v)         ON = motion arrow flashes for unstable weight.         Enter weight used to detect Motion. 0=Standard Motion detection.         Enter Analog weight value to equal 4mA or 0 Volts.         Enter Analog weight value to equal 4mA or 0 Volts.                                                                                                    |
| MI<br>Menu 3.0 - Weight (JL 30)<br>*DISPLAY COUNT { <i>Caunt</i> }<br>*CAPACITY { <i>Cap</i> }<br>*WM1 ADJUST 1 { <i>unn</i> - <i>i</i> }<br>*WM1 ADJUST 2 { <i>unn</i> - <i>a</i> }<br>*WM1 ADJUST 2 { <i>unn</i> - <i>a</i> }<br>*WM2 ADJUST 3 { <i>unn</i> - <i>a</i> }<br>*WM2 ADJUST 3 { <i>unn</i> - <i>a</i> }<br>*WM2 ADJUST 3 { <i>unn</i> - <i>a</i> }<br>*WM2 ADJUST 3 { <i>unn</i> - <i>a</i> }<br>*WM2 ADJUST 3 { <i>unn</i> - <i>a</i> }<br>*WM2 ADJUST 3 { <i>unn</i> - <i>a</i> }<br>*WM2 ADJUST 3 { <i>unn</i> - <i>a</i> }<br>*WM2 ADJUST 3 { <i>unn</i> - <i>a</i> }<br>*WM2 ADJUST 3 { <i>unn</i> - <i>a</i> }<br>*WM2 ADJUST 3 { <i>unn</i> - <i>a</i> }<br>*WM2 ADJUST 4 { <i>unn</i> - <i>a</i> }<br>*M0TIONAL WEIGHT CALIBRATION { <i>Cal</i> :00}<br>*A, B, C DISPLAY FORMAT { <i>RBC05P</i> }<br>GAIN { <i>G</i> AI N}<br>Menu 3.1 - Motion (JL 31)<br>*MOTION { <i>n</i> 0710 <i>n</i> }<br>*MOTION WEIGHT { <i>n</i> 07 <i>u</i> 7}<br>MALOG LOW WEIGHT { <i>l</i> 0 <i>u u</i> 7}<br>ANALOG SUE ECT { <i>unu</i> ?<br>ANALOG SUE ECT { <i>unu</i> ?                                                                                                    | <b>ENU 3 – N</b><br>3001<br>3002<br>3003<br>3004<br>3005<br>3006<br>3007<br>3008<br>3011<br>3091<br>3092<br>3101<br>3102<br>3201<br>3201                                                                                                    | AVOTION. WEIGHT, and ANALOG OUT (Jump List 3)         Select display count size of weigh values.         Enter MAXIMUM weight measurable on scale.         Increase this number to smoothen weighing (2 to 100)         0=OFF. Use value less than WMA1-1 for quick weight response.         Enter the weight to activate quick weight response.         Increase this number to smoothen weighing         0=OFF. Use value less than WMA2-1 for quick weight response.         Enter the weight to activate quick weight response.         Enter the weight to activate quick weight response.         Enter the weight to activate quick weight response.         Enter the weight to activate quick weight response.         Enter the weight to activate quick weight response.         Enter the weight to activate quick weight response.         Enables use of fractional CAL numbers         Select Single (A, B, C), Total (A+B+C), or Combined (1 scale, 3 inputs) for ABC scales.         Select gain setting to be used for scale platform. (.75mv/v, 1.5mv/v, 3mv/v)         ON = motion arrow flashes for unstable weight.         Enter weight used to detect Motion. 0=Standard Motion detection.         Enter Analog weight value to equal 4mA or 0 Volts.         Enter Analog weight value to equal 20mA or 5 Volts.         Select Chy or 0.27me output                                                                                                    |
| Minu 3.0 - Weight (JL 30)         *DISPLAY COUNT {count}         *CAPACITY {cap}         *WM1 ADJUST 1 {unar-1}         *WM1 ADJUST 2 {unar-2}         *WM1 ADJUST 3 {unar-3}         *WM2 ADJUST 3 {unar-3}         *WM2 ADJUST 2 {unar-2}         *WM2 ADJUST 3 {unar-3}         *FRACTIONAL WEIGHT CALIBRATION {calibol}         *A, B, C DISPLAY FORMAT {abc0sp}         GAIN {GAI N}         Menu 3.1 - Motion (JL 31)         *MOTION {nation}         *MOTION WEIGHT {not ut}         MALOG LOW WEIGHT {Low ut}         ANALOG HIGH WEIGHT {Low ut}         ANALOG SELECT {annout         NEGATIVE ADALOG COLITICUT { unar-1                                                                                                    | Subscript         Subscript         Subscript <thsubscript< th=""> <thsubscript< th=""> <ths< td=""><td>ACTION. WEIGHT, and ANALOG OUT (Jump List 3)         Select display count size of weigh values.         Enter MAXIMUM weight measurable on scale.         Increase this number to smoothen weighing (2 to 100)         0=OFF. Use value less than WMA1-1 for quick weight response.         Enter the weight to activate quick weight response.         Increase this number to smoothen weighing         0=OFF. Use value less than WMA2-1 for quick weight response.         Increase this number to activate quick weight response.         Enter the weight to activate quick weight response.         Enter the weight to activate quick weight response.         Enter the weight to activate quick weight response.         Enter the weight to activate quick weight response.         Enter the weight to activate quick weight response.         Enter the weight to activate quick weight response.         Enables use of fractional CAL numbers         Select Single (A, B, C), Total (A+B+C), or Combined (1 scale, 3 inputs) for ABC scales.         Select gain setting to be used for scale platform. (.75mv/v, 1.5mv/v, 3mv/v)         ON = motion arrow flashes for unstable weight.         Enter Analog weight value to equal 4mA or 0 Volts.         Enter Analog weight value to equal 20mA or 5 Volts.         Select 0-5V or 0-20ma output.         Altow 4-20m4 to output weight values less than Analon Low Weight</td></ths<></thsubscript<></thsubscript<>                            | ACTION. WEIGHT, and ANALOG OUT (Jump List 3)         Select display count size of weigh values.         Enter MAXIMUM weight measurable on scale.         Increase this number to smoothen weighing (2 to 100)         0=OFF. Use value less than WMA1-1 for quick weight response.         Enter the weight to activate quick weight response.         Increase this number to smoothen weighing         0=OFF. Use value less than WMA2-1 for quick weight response.         Increase this number to activate quick weight response.         Enter the weight to activate quick weight response.         Enter the weight to activate quick weight response.         Enter the weight to activate quick weight response.         Enter the weight to activate quick weight response.         Enter the weight to activate quick weight response.         Enter the weight to activate quick weight response.         Enables use of fractional CAL numbers         Select Single (A, B, C), Total (A+B+C), or Combined (1 scale, 3 inputs) for ABC scales.         Select gain setting to be used for scale platform. (.75mv/v, 1.5mv/v, 3mv/v)         ON = motion arrow flashes for unstable weight.         Enter Analog weight value to equal 4mA or 0 Volts.         Enter Analog weight value to equal 20mA or 5 Volts.         Select 0-5V or 0-20ma output.         Altow 4-20m4 to output weight values less than Analon Low Weight                                                                                                    |
| Mill           *DISPLAY COUNT {COUNT}           *CAPACITY {CRP}           *WM1 ADJUST 1 {URR:-1}           *WM1 ADJUST 2 {URR:-2}           *WM1 ADJUST 2 {URR:-2}           *WM1 ADJUST 2 {URR:-2}           *WM2 ADJUST 1 {URR:-1}           *WM2 ADJUST 1 {URR:-2}           *WM2 ADJUST 2 {URR:-2}           *WM2 ADJUST 2 {URR:-2}           *WM2 ADJUST 3 {URR:-3}           *FRACTIONAL WEIGHT CALIBRATION {CRL100}           *A, B, C DISPLAY FORMAT {RBCD5P}           GAIN {GAI N}           Menu 3.1 - Motion (JL 31)           *MOTION (R0TION)           *MOTION WEIGHT {R0T UT}           MOTION WEIGHT {R0T UT}           ANALOG LOW WEIGHT {LOU UT}           ANALOG HIGH WEIGHT {HIGHUT}           ANALOG SELECT {RINRUN}           NEGATIVE ANALOG OUTPUT {-RINRL6}           ANALOG OUTPUT TEST JBYTEST                                                                                                    | ENU 3 - N           3001           3002           3003           3004           3005           3006           3007           3008           3011           3091           3092           3101           3102           3201           3202           3203           3204           3203           3204                                                                                                    | AVAILABLE AND AND AND AND AND AND AND AND AND AND                                                                                                    |
| MI<br>Menu 3.0 – Weight (JL 30)<br>*DISPLAY COUNT { <i>COUNT</i> }<br>*CAPACITY { <i>CRP</i> }<br>*WM1 ADJUST 1 { <i>UNR</i> - <i>T</i> }<br>*WM1 ADJUST 2 { <i>UNR</i> - <i>T</i> }<br>*WM1 ADJUST 2 { <i>UNR</i> - <i>T</i> }<br>*WM2 ADJUST 1 { <i>UNR</i> - <i>T</i> }<br>*WM2 ADJUST 1 { <i>UNR</i> - <i>T</i> }<br>*WM2 ADJUST 2 { <i>UNR</i> - <i>T</i> }<br>*WM2 ADJUST 2 { <i>UNR</i> - <i>T</i> }<br>*WM2 ADJUST 2 { <i>UNR</i> - <i>T</i> }<br>*WM2 ADJUST 2 { <i>UNR</i> - <i>T</i> }<br>*WM2 ADJUST 2 { <i>UNR</i> - <i>T</i> }<br>*WM2 ADJUST 2 { <i>UNR</i> - <i>T</i> }<br>*WM2 ADJUST 2 { <i>UNR</i> - <i>T</i> }<br>*WM2 ADJUST 2 { <i>UNR</i> - <i>T</i> }<br>*WM2 ADJUST 2 { <i>UNR</i> - <i>T</i> }<br>*MOTIONAL WEIGHT CALIBRATION { <i>CRL</i> 100}<br>*A, B, C DISPLAY FORMAT { <i>RBCDSP</i> }<br>GAIN { <i>GAI</i> N}<br>Menu 3.1 – Motion (JL 31)<br>*MOTION WEIGHT { <i>NOT UT</i> }<br>*MOTION WEIGHT { <i>NOT UT</i> }<br>ANALOG LOW WEIGHT { <i>LOU UT</i> }<br>ANALOG LOW WEIGHT { <i>HIGHUT</i> }<br>ANALOG OUTPUT { <i>-RNRL6</i> }<br>ANALOG OUTPUT TEST { <i>RNTEST</i> }                                                                                                    | Subscript         Subscript         Subscript <thsubscript< th=""> <thsubscript< th=""> <ths< td=""><td>ACTION. WEIGHT. and ANALOG OUT (Jump List 3)         Select display count size of weigh values.         Enter MAXIMUM weight measurable on scale.         Increase this number to smoothen weighing (2 to 100)         0=OFF. Use value less than WMA1-1 for quick weight response.         Enter the weight to activate quick weight response.         Increase this number to smoothen weighing         0=OFF. Use value less than WMA2-1 for quick weight response.         Increase this number to smoothen weighing         0=OFF. Use value less than WMA2-1 for quick weight response.         Enter the weight to activate quick weight response.         Enter the weight to activate quick weight response.         Enables use of fractional CAL numbers         Select Single (A, B, C), Total (A+B+C), or Combined (1 scale, 3 inputs) for ABC scales.         Select gain setting to be used for scale platform. (.75mv/v, 1.5mv/v, 3mv/v)         ON = motion arrow flashes for unstable weight.         Enter weight used to detect Motion. 0=Standard Motion detection.         Enter Analog weight value to equal 4mA or 0 Volts.         Enter Analog weight value to equal 20mA or 5 Volts.         Select 0-5V or 0-20ma output.         Allow 4-20mA to output weight values less than Analog Low Weight.         Select output for testing. Normal, Min, Max, or Saw.</td></ths<></thsubscript<></thsubscript<>                                                                              | ACTION. WEIGHT. and ANALOG OUT (Jump List 3)         Select display count size of weigh values.         Enter MAXIMUM weight measurable on scale.         Increase this number to smoothen weighing (2 to 100)         0=OFF. Use value less than WMA1-1 for quick weight response.         Enter the weight to activate quick weight response.         Increase this number to smoothen weighing         0=OFF. Use value less than WMA2-1 for quick weight response.         Increase this number to smoothen weighing         0=OFF. Use value less than WMA2-1 for quick weight response.         Enter the weight to activate quick weight response.         Enter the weight to activate quick weight response.         Enables use of fractional CAL numbers         Select Single (A, B, C), Total (A+B+C), or Combined (1 scale, 3 inputs) for ABC scales.         Select gain setting to be used for scale platform. (.75mv/v, 1.5mv/v, 3mv/v)         ON = motion arrow flashes for unstable weight.         Enter weight used to detect Motion. 0=Standard Motion detection.         Enter Analog weight value to equal 4mA or 0 Volts.         Enter Analog weight value to equal 20mA or 5 Volts.         Select 0-5V or 0-20ma output.         Allow 4-20mA to output weight values less than Analog Low Weight.         Select output for testing. Normal, Min, Max, or Saw.                                                                                                    |
| Min           Menu 3.0 - Weight (JL 30)           *DISPLAY COUNT {caunt}           *CAPACITY {cap}           *WM1 ADJUST 1 {unn-1}           *WM1 ADJUST 2 {unn-2}           *WM1 ADJUST 3 {unn-3}           *WM2 ADJUST 2 {unn-2-1}           *WM2 ADJUST 2 {unn-2-3}           *FRACTIONAL WEIGHT CALIBRATION {cnL100}           *A, B, C DISPLAY FORMAT {not un}           *MOTION (notion (JL 31)           *MOTION WEIGHT {not un}           *MOTION WEIGHT {not un}           ANALOG LOW WEIGHT {lau un}           ANALOG SELECT {nnnaut           ANALOG SELECT {nnnaut           NALOG OUTPUT TEST {nntest}           Menu 3.1 - Accelerometer (JL 33)                                                                                                    | Subscript         Subscript         Subscript <t< td=""><td>ACTION. WEIGHT, and ANALOG OUT (Jump List 3)         Select display count size of weigh values.         Enter MAXIMUM weight measurable on scale.         Increase this number to smoothen weighing (2 to 100)         0=OFF. Use value less than WMA1-1 for quick weight response.         Enter the weight to activate quick weight response.         Increase this number to smoothen weighing         0=OFF. Use value less than WMA2-1 for quick weight response.         Enter the weight to activate quick weight response.         Enter the weight to activate quick weight response.         Enter the weight to activate quick weight response.         Enter the weight to activate quick weight response.         Enter the weight to activate quick weight response.         Enter the weight to activate quick weight response.         Enter the weight to activate quick weight response.         Enter the weight to activate quick weight response.         Enter the weight to activate quick weight response.         Enter the weight to activate quick weight response.         Select Single (A, B, C), Total (A+B+C), or Combined (1 scale, 3 inputs) for ABC scales.         Select gain setting to be used for scale platform. (.75mv/v, 3mv/v)         ON = motion arrow flashes for unstable weight.         Enter Analog weight value to equal 4mA or 0 Volts.         Enter Analog weight value to equal 20mA or 5 Volts.         Select 0</td></t<>                                         | ACTION. WEIGHT, and ANALOG OUT (Jump List 3)         Select display count size of weigh values.         Enter MAXIMUM weight measurable on scale.         Increase this number to smoothen weighing (2 to 100)         0=OFF. Use value less than WMA1-1 for quick weight response.         Enter the weight to activate quick weight response.         Increase this number to smoothen weighing         0=OFF. Use value less than WMA2-1 for quick weight response.         Enter the weight to activate quick weight response.         Enter the weight to activate quick weight response.         Enter the weight to activate quick weight response.         Enter the weight to activate quick weight response.         Enter the weight to activate quick weight response.         Enter the weight to activate quick weight response.         Enter the weight to activate quick weight response.         Enter the weight to activate quick weight response.         Enter the weight to activate quick weight response.         Enter the weight to activate quick weight response.         Select Single (A, B, C), Total (A+B+C), or Combined (1 scale, 3 inputs) for ABC scales.         Select gain setting to be used for scale platform. (.75mv/v, 3mv/v)         ON = motion arrow flashes for unstable weight.         Enter Analog weight value to equal 4mA or 0 Volts.         Enter Analog weight value to equal 20mA or 5 Volts.         Select 0                                                                                                    |
| Menu 3.0 - Weight (JL 30)         *DISPLAY COUNT {caunt}         *CAPACITY {cap}         *WM1 ADJUST 1 {unn:-}         *WM1 ADJUST 2 {unn:-2}         *WM2 ADJUST 2 {unn:-3}         *WM2 ADJUST 2 {unn:-3}         *WM2 ADJUST 3 {unn:-3}         *WM2 ADJUST 3 {unn:-3}         *WM2 ADJUST 3 {unn:-3}         *WM2 ADJUST 3 {unn:-3}         *WM2 ADJUST 3 {unn:-3}         *WM2 ADJUST 3 {unn:-3}         *WM2 ADJUST 3 {unn:-3}         *WM2 ADJUST 3 {unn:-3}         *WM2 ADJUST 3 {unn:-3}         *WM2 ADJUST 3 {unn:-3}         *WM2 ADJUST 3 {unn:-3}         *MOTIONAL WEIGHT CALIBRATION {cnl:nd}         *A, B, C DISPLAY FORMAT {RBCDSP}         GAIN {GAI N}         Menu 3.1 - Motion (JL 31)         *MOTION (notion)         *MOTION WEIGHT {not ut}         *MOTION WEIGHT {not ut}         ANALOG LOW WEIGHT {low ut}         ANALOG SELECT {nnnout}         NEGATIVE ANALOG OUTPUT {-nnnL6}         ANALOG SUTPUT TEST {nntEst}         Menu 3.3 - Accelerometer (JL 33)         *ACCELEROMETER MACHINE LEVEL {notLut}                                                                                                    | Subscript         Subscript         Subscript <thsubscript< th=""> <thsubscript< th=""> <ths< td=""><td>AVATION. WEIGHT, and ANALOG OUT (Jump List 3)         Select display count size of weigh values.         Enter MAXIMUM weight measurable on scale.         Increase this number to smoothen weighing (2 to 100)         0=OFF. Use value less than WMA1-1 for quick weight response.         Enter the weight to activate quick weight response.         Increase this number to smoothen weighing         0=OFF. Use value less than WMA2-1 for quick weight response.         Enter the weight to activate quick weight response.         Enter the weight to activate quick weight response.         Enables use of fractional CAL numbers         Select Single (A, B, C), Total (A+B+C), or Combined (1 scale, 3 inputs) for ABC scales.         Select gain setting to be used for scale platform. (.75mv/v, 1.5mv/v, 3mv/v)         ON = motion arrow flashes for unstable weight.         Enter weight used to detect Motion. 0=Standard Motion detection.         Enter Analog weight value to equal 4mA or 0 Volts.         Enter Analog weight value to equal 20mA or 5 Volts.         Select 0-5V or 0-20ma output.         Allow 4-20mA to output weight values less than Analog Low Weight.         Select output for testing. Normal, Min, Max, or Saw.</td></ths<></thsubscript<></thsubscript<>                                                                                                    | AVATION. WEIGHT, and ANALOG OUT (Jump List 3)         Select display count size of weigh values.         Enter MAXIMUM weight measurable on scale.         Increase this number to smoothen weighing (2 to 100)         0=OFF. Use value less than WMA1-1 for quick weight response.         Enter the weight to activate quick weight response.         Increase this number to smoothen weighing         0=OFF. Use value less than WMA2-1 for quick weight response.         Enter the weight to activate quick weight response.         Enter the weight to activate quick weight response.         Enables use of fractional CAL numbers         Select Single (A, B, C), Total (A+B+C), or Combined (1 scale, 3 inputs) for ABC scales.         Select gain setting to be used for scale platform. (.75mv/v, 1.5mv/v, 3mv/v)         ON = motion arrow flashes for unstable weight.         Enter weight used to detect Motion. 0=Standard Motion detection.         Enter Analog weight value to equal 4mA or 0 Volts.         Enter Analog weight value to equal 20mA or 5 Volts.         Select 0-5V or 0-20ma output.         Allow 4-20mA to output weight values less than Analog Low Weight.         Select output for testing. Normal, Min, Max, or Saw.                                                                                                    |
| Menu 3.0 - Weight (JL 30)         *DISPLAY COUNT {COUNT}         *CAPACITY {CRP}         *WM1 ADJUST 1 {URR-1}         *WM1 ADJUST 2 {URR1-2}         *WM1 ADJUST 2 {URR2-3}         *WM2 ADJUST 3 {URR2-3}         *WM2 ADJUST 3 {URR2-3}         *WM2 ADJUST 3 {URR2-3}         *RACTIONAL WEIGHT CALIBRATION {CRL100}         *A, B, C DISPLAY FORMAT {RBC05P}         GAIN {GAI N}         Menu 3.1 - Motion (JL 31)         *MOTION (R010M)         *MOTION WEIGHT {ILOU UT}         ANALOG LOW WEIGHT {LOU UT}         ANALOG SELECT {RIRR017         ANALOG SELECT {RIRR017         NACOG OUTPUT TEST {RRTEST}         Menu 3.1 - Accelerometer (JL 33)         *ACCELEROMETER MACHINE LEVEL {IN0TLVL}                                                                                                    | Subscript         Subscript         Subscript <thsubscript< th=""> <thsubscript< th=""> <ths< td=""><td>AVATION, WEIGHT, and ANALOG OUT (Jump List 3)         Select display count size of weigh values.         Enter MAXIMUM weight measurable on scale.         Increase this number to smoothen weighing (2 to 100)         0=OFF. Use value less than WMA1-1 for quick weight response.         Enter the weight to activate quick weight response.         Increase this number to smoothen weighing         0=OFF. Use value less than WMA2-1 for quick weight response.         Enter the weight to activate quick weight response.         Enter the weight to activate quick weight response.         Enter the weight to activate quick weight response.         Enter the weight to activate quick weight response.         Enter the weight to activate quick weight response.         Enter the weight to activate quick weight response.         Enter the weight to activate quick weight response.         Select Single (A, B, C), Total (A+B+C), or Combined (1 scale, 3 inputs) for ABC scales.         Select gain setting to be used for scale platform. (.75mv/v, 1.5mv/v, 3mv/v)         ON = motion arrow flashes for unstable weight.         Enter Analog weight value to equal 4mA or 0 Volts.         Enter Analog weight value to equal 20mA or 5 Volts.         Select 0-5V or 0-20ma output.         Allow 4-20mA to output weight values less than Analog Low Weight.         Select output for testing. Normal, Min, Max, or Saw.         Allow</td></ths<></thsubscript<></thsubscript<> | AVATION, WEIGHT, and ANALOG OUT (Jump List 3)         Select display count size of weigh values.         Enter MAXIMUM weight measurable on scale.         Increase this number to smoothen weighing (2 to 100)         0=OFF. Use value less than WMA1-1 for quick weight response.         Enter the weight to activate quick weight response.         Increase this number to smoothen weighing         0=OFF. Use value less than WMA2-1 for quick weight response.         Enter the weight to activate quick weight response.         Enter the weight to activate quick weight response.         Enter the weight to activate quick weight response.         Enter the weight to activate quick weight response.         Enter the weight to activate quick weight response.         Enter the weight to activate quick weight response.         Enter the weight to activate quick weight response.         Select Single (A, B, C), Total (A+B+C), or Combined (1 scale, 3 inputs) for ABC scales.         Select gain setting to be used for scale platform. (.75mv/v, 1.5mv/v, 3mv/v)         ON = motion arrow flashes for unstable weight.         Enter Analog weight value to equal 4mA or 0 Volts.         Enter Analog weight value to equal 20mA or 5 Volts.         Select 0-5V or 0-20ma output.         Allow 4-20mA to output weight values less than Analog Low Weight.         Select output for testing. Normal, Min, Max, or Saw.         Allow                                                                                                    |
| Menu 3.0 - Weight (JL 30)         *DISPLAY COUNT {COUNT}         *CAPACITY {CRP}         *WM1 ADJUST 1 {URR-1}         *WM1 ADJUST 2 {URR-2}         *WM1 ADJUST 3 {URR-3}         *WM2 ADJUST 3 {URR-3}         *WM2 ADJUST 3 {URR-3}         *WM2 ADJUST 3 {URR-3}         *WM2 ADJUST 3 {URR-3}         *WM2 ADJUST 3 {URR-3}         *WM2 ADJUST 3 {URR-3}         *MM2 ADJUST 3 {URR-3}         *MOTION {R0TION         *MOTION {R0TION         *MOTION {R0TION         *MOTION WEIGHT {R0TUT         *MOTION WEIGHT {R0TUT}         *MOLOG SELECT {NIRAUT}         ANALOG OUTPUT TEST {RNTEST}         Menu 3.3 - Accelerometer (JL 33)         *ACCELEROMETER MACHINE LEVEL {N0TLPL}         *ACCELEROMETER PLITA DEGREF ADJUST (DES                                                                                                    | ENU 3 - N<br>3001<br>3002<br>3003<br>3004<br>3005<br>3006<br>3007<br>3008<br>3011<br>3091<br>3092<br>3101<br>3102<br>3201<br>3202<br>3203<br>3204<br>3209<br>3304<br>3305<br>3304                                                                                                    | ACTION. WEIGHT. and ANALOG OUT (Jump List 3)         Select display count size of weigh values.         Enter MAXIMUM weight measurable on scale.         Increase this number to smoothen weighing (2 to 100)         0=OFF. Use value less than WMA1-1 for quick weight response.         Enter the weight to activate quick weight response.         Increase this number to smoothen weighing         0=OFF. Use value less than WMA2-1 for quick weight response.         Enter the weight to activate quick weight response.         Enter the weight to activate quick weight response.         Enter the weight to activate quick weight response.         Enter the weight to activate quick weight response.         Enables use of fractional CAL numbers         Select Single (A, B, C), Total (A+B+C), or Combined (1 scale, 3 inputs) for ABC scales.         Select gain setting to be used for scale platform. (.75mv/v, 1.5mv/v, 3mv/v)         ON = motion arrow flashes for unstable weight.         Enter Analog weight value to equal 4mA or 0 Volts.         Enter Analog weight value to equal 20mA or 5 Volts.         Select 0-5V or 0-20ma output.         Allow 4-20mA to output weight values less than Analog Low Weight.         Select output for testing. Normal, Min, Max, or Saw.         Allows of leveling of accelerometer when installed on machine.         Decrease this number to smoothen filtering         Enter maximum allo                                                                                                    |
| Menu 3.0 - Weight (JL 30)         *DISPLAY COUNT {CBUHT}         *CAPACITY {CRP}         *WM1 ADJUST 1 {URR-1}         *WM1 ADJUST 2 {URR-2}         *WM1 ADJUST 3 {URR-3}         *WM2 ADJUST 3 {URR-3}         *WM2 ADJUST 3 {URR-2}         *WM2 ADJUST 3 {URR-3}         *WM2 ADJUST 3 {URR-3}         *WM2 ADJUST 3 {URR-3}         *MM2 ADJUST 3 {URR-3}         *MALOS ADJUST 3 {URR-3}         *MOTION {BDIDAY         *MOTION {BDIDAY         *MOTION WEIGHT {INDUT {RDIDAY         *MOLOG BOW WEIGHT {INDUT IT         *MOLOG OUTPUT TEST {RNE6}         ANALOG OUTPUT TEST {RNE6}         ANALOG OUTPUT TEST {RNE6}         *ACCELEROMETER MACHINE LEVEL {NDILVL}         *ACCELEROMETER FILTER {R                                                                                                    | ENU 3 – N<br>3001<br>3002<br>3003<br>3004<br>3005<br>3006<br>3007<br>3008<br>3011<br>3091<br>3092<br>3101<br>3102<br>3201<br>3202<br>3203<br>3204<br>3209<br>3304<br>3305<br>3307<br>3308                                                                                                    | ACTION. WEIGHT. and ANALOG OUT (Jump List 3)         Select display count size of weigh values.         Enter MAXIMUM weight measurable on scale.         Increase this number to smoothen weighing (2 to 100)         0=OFF. Use value less than WMA1-1 for quick weight response.         Increase this number to smoothen weighing         0=OFF. Use value less than WMA2-1 for quick weight response.         Increase this number to smoothen weighing         0=OFF. Use value less than WMA2-1 for quick weight response.         Enter the weight to activate quick weight response.         Enter the weight to activate quick weight response.         Enter the weight to activate quick weight response.         Enter the weight to activate quick weight response.         Enter the weight to activate quick weight response.         Enter the weight to activate quick weight response.         Enter the weight to activate quick weight response.         Enter the weight to activate quick weight response.         Select Single (A, B, C), Total (A+B+C), or Combined (1 scale, 3 inputs) for ABC scales.         Select gain setting to be used for scale platform. (.75mv/v, 1.5mv/v, 3mv/v)         ON = motion arrow flashes for unstable weight.         Enter Analog weight value to equal 4mA or 0 Volts.         Enter Analog weight value to equal 20mA or 5 Volts.         Select 0-5V or 0-20ma output.         Allows of leveling of                                                                                                    |
| Menu 3.0 - Weight (JL 30)         *DISPLAY COUNT {CBUHT}         *CAPACITY {CRP}         *WM1 ADJUST 1 {URR-1}         *WM1 ADJUST 2 {URR-2}         *WM1 ADJUST 3 {URR-3}         *WM2 ADJUST 3 {URR-2}         *WM2 ADJUST 3 {URR-2}         *MM2 ADJUST 3 {URR-2}         *MM2 ADJUST 3 {URR-2}         *MM2 ADJUST 3 {URR-2}         *MM2 ADJUST 3 {URR-2}         *MM2 ADJUST 3 {URR-2}         *MM2 ADJUST 3 {URR-2}         *MOTION {BUTT 5         *MOTION {GAIDA*         *MOTION WEIGHT {NOTION {USENT {RDEDS*         ANALOG LOW WEIGHT {INDUT {-RIRL6}         ANALOG OUTPUT TEST {RRE5T}         Menu 3.3 - Accelerometer (JL 33)         *ACCELEROMETER MACHINE LEVEL {ROTIL*         *ACCELEROMETER ADEGRE ADJUST {DEGBRL}                                                                                                    | ENU 3 – N<br>3001<br>3002<br>3003<br>3004<br>3005<br>3006<br>3007<br>3008<br>3011<br>3091<br>3092<br>3101<br>3102<br>3201<br>3202<br>3203<br>3204<br>3209<br>3304<br>3305<br>3307<br>3308<br>3309                                                                                                    | Autor And Autor And Autor And Autor And Autor And Autor And Autor And Autor And Autor And Autor And Autor And Autor And Autor And Autor Autor And Autor Autor And Autor Autor |
| Menu 3.0 - Weight (JL 30)         *DISPLAY COUNT {COUNT}         *CAPACITY {CRP}         *WM1 ADJUST 1 {URR:-}]         *WM1 ADJUST 2 {URR:-2}         *WM1 ADJUST 3 {URR:-3}         *WM2 ADJUST 3 {URR:-3}         *WM2 ADJUST 3 {URR:-3}         *WM2 ADJUST 3 {URR:-3}         *WM2 ADJUST 3 {URR:-3}         *WM2 ADJUST 3 {URR:-3}         *WM2 ADJUST 3 {URR:-3}         *WM2 ADJUST 3 {URR:-3}         *WM2 ADJUST 3 {URR:-3}         *FRACTIONAL WEIGHT CALIBRATION {CRL100}         *A, B, C DISPLAY FORMAT {RBC05P}         GAIN {GAI N}         Menu 3.1 - Motion (JL 31)         *MOTION {G0T10n}         *MOTION WEIGHT {not ut}         *MOTION WEIGHT {not ut}         Menu 3.2 - Analog Out (JL 32)         ANALOG LOW WEIGHT {Lou ut}         ANALOG COW WEIGHT {Lou ut}         ANALOG OUTPUT TEST {RHR00}         ANALOG OUTPUT TEST {RHR017         ANALOG OUTPUT TEST {RHR20}         ANALOG OUTPUT TEST {RHR20}         *ACCELEROMETER MACHINE LEVEL {N0TLPL}         *ACCELEROMETER FILTER {RCLPL}         *ACCELEROMETER FILTER {RCLPL}         *ACCELEROMETER FILTER {RCLPL}         *ACCELEROMETER FILTER ADJUST {DESDRL}         *ACCELEROMETER PITCH ADURECTION {DREMT}<                                                                                                    | Summer         Summer         Summer<                                                                                                    | Autor of the second state of the second state second state second state seco |
| Menu 3.0 - Weight (JL 30)         *DISPLAY COUNT {caunt}         *CAPACITY {cap}         *WM1 ADJUST 1 {unal-1}         *WM1 ADJUST 2 {unal-2}         *WM1 ADJUST 3 {unal-3}         *WM2 ADJUST 2 {unal-2}         *WM2 ADJUST 3 {unal-3}         *WM2 ADJUST 3 {unal-3}         *WM2 ADJUST 3 {unal-3}         *WM2 ADJUST 3 {unal-3}         *WM2 ADJUST 3 {unal-3}         *WM2 ADJUST 3 {unal-3}         *WM2 ADJUST 3 {unal-3}         *WM2 ADJUST 3 {unal-3}         *WM2 ADJUST 3 {unal-4         *WM2 ADJUST 3 {unal-3}         *MOTIONAL WEIGHT CALIBRATION {calidd}         *A, B, C DISPLAY FORMAT {abcdsp}         GAIN {GAI N}         Menu 3.1 - Motion (JL 31)         *MOTION (adtion)         *MOTION WEIGHT {not ut}         *MOTION WEIGHT {not ut}         ANALOG LOW WEIGHT {HIGHUT}         ANALOG SELECT {annaut}         NALOG SELECT {annaut}         NEGATIVE ANALOG OUTPUT {-RINAL6}         ANALOG OUTPUT TEST {antest}         Menu 3.3 - Accelerometer (JL 33)         *ACCELEROMETER MACHINE LEVEL {notLVL}         *ACCELEROMETER PICH ADEGREE ADJUST {accelerometer selected accelerometer of accelerometer of accelerometer of accelerometer of accelerometer of accelerometer of accelerometer of accelerometer of a                                                                                                    | Summer         Summer         Summer<                                                                                                    | Autors weight and Analog out (Jump List 3)         Select display count size of weigh values.         Enter MAXIMUM weight measurable on scale.         Increase this number to smoothen weighing (2 to 100)         0=OFF. Use value less than WMA1-1 for quick weight response.         Enter the weight to activate quick weight response.         Increase this number to smoothen weighing         0=OFF. Use value less than WMA2-1 for quick weight response.         Enter the weight to activate quick weight response.         Enter the weight to activate quick weight response.         Enter the weight to activate quick weight response.         Enter the weight to activate quick weight response.         Enter the weight to activate quick weight response.         Enter the weight to activate quick weight response.         Enter the weight to be used for scale platform. (75mv/v, 1.5mv/v, 3mv/v)         ON = motion arrow flashes for unstable weight.         Enter Analog weight value to equal 4mA or 0 Volts.         Enter Analog weight value to equal 20mA or 5 Volts.         Select OsV or 0-20ma output.         Allows of leveling of accelerometer when installed on machine.         Decrease this number to smoothen filtering         Enter maximum allowable degree change to save a new value.         Enter maximum allowable degree change to save a new value.         Enter frequency of averaging sample data.                                                                                                    |
| Menu 3.0 - Weight (JL 30)         *DISPLAY COUNT {caunt}         *CAPACITY {cap}         *WM1 ADJUST 1 {unn-1}         *WM1 ADJUST 2 {unn-2}         *WM1 ADJUST 2 {unn-2}         *WM2 ADJUST 2 {unn-2}         *WM2 ADJUST 2 {unn-2}         *WM2 ADJUST 3 {unn-3}         *WM2 ADJUST 3 {unn-3}         *WM2 ADJUST 3 {unn-3}         *WM2 ADJUST 3 {unn-3}         *WM2 ADJUST 3 {unn-3}         *WM2 ADJUST 3 {unn-3}         *WM2 ADJUST 3 {unn-3}         *WM2 ADJUST 3 {unn-3}         *WM2 ADJUST 3 {unn-3}         *MMC ADJUST 3 {unn-3}         *MM2 ADJUST 4 {unn-2-1}         *MM2 ADJUST 5 {unn-2-2}         *WM2 ADJUST 5 {unn-2-3}         *FRACTIONAL WEIGHT CALIBRATION {cnl.100}         *A, B, C DISPLAY FORMAT {RBCDSP}         GAIN {GAI N}         Menu 3.1 - Motion (JL 31)         *MOTION WEIGHT {not un}         ANALOG LOW WEIGHT {low un}         ANALOG SELECT {nnnout         ANALOG SELECT {nnnout         NEGATIVE ANALOG OUTPUT {-nnnL6}         ANALOG OUTPUT TEST {nnnEs1}         *ACCELEROMETER MACHINE LEVEL {notLut}         *ACCELEROMETER PICHA DEGREE ADJUST {DEGONL}         *ACCELEROMETER PICH ADEGREE ADJUST {pebols {pebols                                                                                                    | Summer         Summer         Summer<                                                                                                    | Autorion, WEIGHT, and ANALOG OUT (Jump List 3)         Select display count size of weigh values.         Enter MAXIMUM weight measurable on scale.         Increase this number to smoothen weighing (2 to 100)         0=OFF. Use value less than WMA1-1 for quick weight response.         Enter the weight to activate quick weight response.         Increase this number to smoothen weighing         0=OFF. Use value less than WMA2-1 for quick weight response.         Enter the weight to activate quick weight response.         Enter the weight to activate quick weight response.         Enables use of fractional CAL numbers         Select Single (A, B, O). Total (A+B+C), or Combined (1 scale, 3 inputs) for ABC scales.         Select gain setting to be used for scale platform. (.75mv/v, 1.5mv/v, 3mv/v)         ON = motion arrow flashes for unstable weight.         Enter Analog weight value to equal 4mA or 0 Volts.         Enter Analog weight value to equal 20mA or 5 Volts.         Select O-5V or 0-20ma output.         Allow 4-20mA to output weight values less than Analog Low Weight.         Select output for testing. Normal, Min, Max, or Saw.         Allows of leveling of accelerometer when installed on machine.         Decrease this number to smoothen filtering         Enter maximum allowable degree change to save a new value.         Enter maximum allowable degree change to save a new value.         En                                                                                                    |
| Menu 3.0 - Weight (JL 30)         *DISPLAY COUNT {COUNT}         *CAPACITY {CRP}         *WM1 ADJUST 1 {URR-1}         *WM1 ADJUST 2 {URR-2}         *WM1 ADJUST 3 {URR-3}         *WM2 ADJUST 2 {URR-2-3}         *WM2 ADJUST 3 {URR-3}         *WM2 ADJUST 3 {URR-3}         *WM2 ADJUST 3 {URR-3}         *WM2 ADJUST 3 {URR-3}         *WM2 ADJUST 3 {URR-3}         *WM2 ADJUST 3 {URR-3}         *MM2 ADJUST 3 {URR-3}         *MM2 ADJUST 3 {URR-3}         *MM2 ADJUST 3 {URR-3}         *MM2 ADJUST 3 {URR-3}         *MM2 ADJUST 3 {URR-3}         *MM2 ADJUST 3 {URR-3}         *MM2 ADJUST 4 {URR-3}         *MM2 ADJUST 5 {URR-3}         *FRACTIONAL WEIGHT CALIBRATION {CRL100}         *A, B, C DISPLAY FORMAT {RBC05P}         GAIN {GAI N}         Menu 3.1 - Motion (JL 31)         *MOTION WEIGHT {R07 UT}         *MOTION WEIGHT {LOU UT}         *ANALOG LOW WEIGHT {LOU UT}         *ANALOG SELECT {RINDUT}         ANALOG SELECT {RINDUT}         NEGATIVE ANALOG OUTPUT TEST {RNRL6}         ANALOG OUTPUT TEST {RNRL6}         ANALOG OUTPUT TEST {RNRL6}         *ACCELEROMETER MACHINE LEVEL {N0TLPU}         *ACCELEROMETER PITCH RAUST {R0LJ<                                                                                                    | Summer         Summer         Summer<                                                                                                    | AUTION. WEIGHT, and ANALOG OUT (Jump List 3)         Select display count size of weigh values.         Enter MAXIMUM weight measurable on scale.         Increase this number to smoothen weighing (2 to 100)         0=OFF. Use value less than WMA1-1 for quick weight response.         Enter the weight to activate quick weight response.         Increase this number to smoothen weighing         0=OFF. Use value less than WMA2-1 for quick weight response.         Enter the weight to activate quick weight response.         Enter the weight to activate quick weight response.         Enter the weight to activate quick weight response.         Enter the weight to activate quick weight response.         Enter the weight to activate quick weight response.         Enter the weight to activate quick weight.         Enter the weight to activate quick weight.         Enter weight use to be used for scale platform. (.75mv/v, 1.5mv/v, 3mv/v)         ON = motion arrow flashes for unstable weight.         Enter Analog weight value to equal 4mA or 0 Volts.         Enter Analog weight value to equal 20mA or 5 Volts.         Select 0-5V or 0-20ma output.         Allow 4-20mA to output weight values less than Analog Low Weight.         Select output for testing. Normal, Min, Max, or Saw.         Allows of leveling of accelerometer when installed on machine.         Decrease this number to smoothen filtering                                                                                                    |
| Menu 3.0 - Weight (JL 30)         *DISPLAY COUNT {COUNT}         *CAPACITY {CRP}         *WM1 ADJUST 1 {URR-1}         *WM1 ADJUST 2 {URR-2}         *WM1 ADJUST 2 {URR-3}         *WM2 ADJUST 3 {URR-3}         *WM2 ADJUST 3 {URR-3}         *WM2 ADJUST 3 {URR-3}         *WM2 ADJUST 3 {URR-3}         *WM2 ADJUST 3 {URR-3}         *WM2 ADJUST 3 {URR-3}         *WM2 ADJUST 3 {URR-3}         *WM2 ADJUST 3 {URR-3}         *MM2 ADJUST 3 {URR-3}         *MM2 ADJUST 3 {URR-3}         *MM2 ADJUST 3 {URR-3}         *MM2 ADJUST 3 {URR-3}         *MM2 ADJUST 3 {URR-3}         *MM2 ADJUST 3 {URR-3}         *MM2 ADJUST 3 {URR-3}         *MM2 ADJUST 3 {URR-3}         *MM2 ADJUST 3 {URR-3}         *MM2 ADJUST 3 {URR-3}         *MM2 ADJUST 3 {URR-3}         *MM2 ADJUST 3 {URR-3}         *M0TION (R0TIOM)         *MOTION (R0TIOM)         *MOTION (R0TIOM)         *MOTION WEIGHT {R0TUT}         *MOTION WEIGHT {ILOU UT}         *ANALOG LOW WEIGHT {ILOU UT}         *ANALOG OUTPUT TEST {RNTEST}         Menu 3.1 - Accelerometer (JL 33)         *ACCELEROMETER FILTER {RCL1}         *ACCELEROMETER PITCH RAUGE {RCL9US<                                                                                                    | ENU 3 - N<br>3001<br>3002<br>3003<br>3004<br>3005<br>3006<br>3007<br>3008<br>3011<br>3091<br>3092<br>3101<br>3102<br>3201<br>3202<br>3203<br>3204<br>3209<br>3304<br>3209<br>3304<br>3209<br>3304<br>3209<br>3304<br>3209<br>3311<br>3312<br>3313<br>3314<br>3315                                                                                                    | ADTON. WEIGHT. and ANALOG OUT (Jump List 3) Select display count size of weigh values. Enter MAXIMUM weight measurable on scale. Increase this number to smoothen weighing (2 to 100) 0=OFF. Use value less than WMA1-1 for quick weight response. Enter the weight to activate quick weight response. Enter the weight to activate quick weight response. Enter the weight to activate quick weight response. Enter the weight to activate quick weight response. Enter the weight to activate quick weight response. Enter the weight to activate quick weight response. Enter the weight to activate quick weight response. Enter the weight to activate quick weight response. Enter the weight to activate quick weight response. Enables use of fractional CAL numbers Select Single (A, B, C), Total (A+B+C), or Combined (1 scale, 3 inputs) for ABC scales. Select gain setting to be used for scale platform. (.75mvlv, 1.5mvlv, 3mvlv) ON = motion arrow flashes for unstable weight. Enter weight used to detect Motion. 0=Standard Motion detection. Enter Analog weight value to equal 20mA or 0 Volts. Enter Analog weight value to equal 20mA or 5 Volts. Select output for testing. Normal, Min, Max, or Saw. Allows of leveling of accelerometer when installed on machine. Decrease this number to smoothen filtering Enter maximum allowable degree change to save a new value. Enter frequency of averaging sample data. Set forward direction of accelerometer (Back, Front, Left, Right, Top, Bottom) Allows adjustment of the accelerometer roll (Entered in degrees) Enter maximum range of the displayed pitch. Enter maximum range of the displayed pitch. Enter maximum force device will use to calculate angles without error.                                                                                                    |

# 10/60/SL2/TST Series Direct Access Numbers For Setup / Calibration Settings

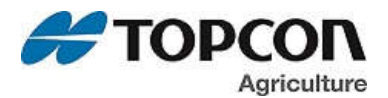

# MENU 4 – PRESET, ALARM, and TIMER (Jump List 4)

| *PRE ALARM METHOD {P INTHD}                                                                                                    | 4001                                                                                                    | Select weight or percentage method, then enter a value to activate an early warning that scale is reaching the preset.                                                                                                    |
|----------------------------------------------------------------------------------------------------|----------------------------------------------------------------------------------------------------|----------------------------------------------------------------------------------------------------|
| *PRE ALARM { <i>P-RLI</i> 1}                                                                                                    | 4002                                                                                                    | Enter a value to activate an early warning that scale is reaching the preset.                                                                                                    |
| *ALARM OUTPUT { <i>RL 0UT</i> }                                                                                                    | 4003                                                                                                    | Select Preset OR TR to control Relay, Horn & Lamp. Switch to control Lamp.                                                                                                    |
| *BUZZER {BUZZER}                                                                                                    | 4004                                                                                                    | ALARM BUZZER-Alarm Horn can be shortened or turned OFF.                                                                                                    |
| *RELAY {RELRY}                                                                                                    | 4005                                                                                                    | Select behavior for +12VDC Alarm Output.                                                                                                    |
| *PRESET ADVANCE DELAY {PRTDLY}                                                                                                    | 4006                                                                                                    | Select seconds to delay before clearing a normal preset.                                                                                                    |
| *RELAY OUT {RLYOUT}                                                                                                    | 4008                                                                                                    | Select the state of the relay when preset is reached. SIG12V or SIG 0V.                                                                                                    |
| *PRESET CLEAR ON PRINT {PRCLPT}                                                                                                    | 4009                                                                                                    | ON = Clears preset and preset ID when a print occurs.                                                                                                    |
| *ING/PEN WEIGHT TOGGLE {UEITOG}                                                                                                    | 4012                                                                                                    | When enabled, ingredient/pen name will togale if no motion is detected for 6 seconds.                                                                                                    |
|                                                                                                    |                                                                                                    |                                                                                                    |
| Menu 4.1 – Setpoint (JL 41)                                                                                                    |                                                                                                    |                                                                                                    |
| *SET OVER UNDER { 5ETOUT }                                                                                                    | 4101                                                                                                    | Select ON for +12VDC ALARM when Over or UNDER set point.                                                                                                    |
| *CHANGE WEIGHT {SETEHG}                                                                                                    | 4102                                                                                                    | Enter the weight below the set point for output to change.                                                                                                    |
| *CHANGE DELAY {SETDEL}                                                                                                    | 4103                                                                                                    | Time 12V Alarm output remains constant before it changes.                                                                                                    |
| *SET POINT {SETPNT}                                                                                                    | 4104                                                                                                    | Enter set point at which 12V Alarm output changes.                                                                                                    |
| *SET POINT COUNTER { SETCTR}                                                                                                    | 4105                                                                                                    | Counts how many times set point is activated.                                                                                                    |
| *SET POINT WEIGHT SOURCE {STWTS()                                                                                                    | 4106                                                                                                    | Select weight source to activate the 12V Alarm (normal or serial)                                                                                                    |
|                                                                                                    |                                                                                                    |                                                                                                    |
| Menu 4.2 – Preset Tolerance (JL 42)                                                                                                    |                                                                                                    |                                                                                                    |
| *TOLERANCE METHOD {T INTHID}                                                                                                    | 4201                                                                                                    | Select weight or percentage method, then enter a value to accept preset and print and clear.                                                                                                    |
| *TOLERANCE {TOLER}                                                                                                    | 4202                                                                                                    | Enter a value to accept preset and print and clear.                                                                                                    |
| *TOLER OVER LOCK { DVERLK}                                                                                                    | 4203                                                                                                    | ON = prevents auto-advancing if preset exceeds tolerance                                                                                                    |
|                                                                                                    |                                                                                                    |                                                                                                    |
| Menu 4.3 – Mixer Revolutions (JL 43)                                                                                                    |                                                                                                    |                                                                                                    |
| *TIMER/COUNTER {TIRETR}                                                                                                    | 4301                                                                                                    | Select time or mixer revolutions to decrement mix timer/counter.                                                                                                    |
| *DRIVE RATIO {DRATID}                                                                                                    | 4302                                                                                                    | Enter the number of input pulses that equal 1 mixer revolution.                                                                                                    |
|                                                                                                    |                                                                                                    | COMMUNICATION DODT MADDING ( Jump Lint 5)                                                                                                    |
| Monu 5.0 - Port Outputs (II 50)                                                                                                    | VIENU 5-                                                                                                    | COMMONICATION FORT MAPPING (Julip List 5)                                                                                                    |
|                                                                                                    | 5001                                                                                                    | Sate agricul semante diamlay autout. OFF, CON4, CON2, as CON 2                                                                                                    |
|                                                                                                    | 5001                                                                                                    | Sets serial remote display output. OFF, COMP, COMP, or COMPS                                                                                                    |
|                                                                                                    | 5002                                                                                                    | Sets internal radio port. OFF, COMI, COM2, or COM3                                                                                                    |
|                                                                                                    | 5003                                                                                                    | Sets external radio port. OFF, COMI, COMIZ, or COMIS                                                                                                    |
|                                                                                                    | 5004                                                                                                    | Sets external wiri port. OFF, COM, COM2, or COM3                                                                                                    |
|                                                                                                    | 5005                                                                                                    | Sets generations for the COM1, COM2, or COM2                                                                                                    |
| SCOREDUARD PORT (SLFUR)                                                                                                    | 5000                                                                                                    | Sets scoleboard poil. OFF, COMI, COM2, of COM3                                                                                                    |
|                                                                                                    | 5007                                                                                                    | Sets Distal port. OFF, COMI, COM2, OFCOM 3.                                                                                                    |
|                                                                                                    | 5009                                                                                                    | Sets port for 20MA signal to mirror OFE COM1 COM2 or COM2                                                                                                    |
|                                                                                                    | 5012                                                                                                    | Sets region autout part, OFF, COM, COM2, O COM3                                                                                                    |
|                                                                                                    | 3012                                                                                                    | Sets Respect to E. COM1, COM2, COM3 or COM4                                                                                                    |
|                                                                                                    | 5012                                                                                                    |                                                                                                    |
| *GPS PORT (GPSPRT)                                                                                                    | 5013<br>5015                                                                                                    | Sets Secretaria 2 output port, OCM2, COM3, or COM4                                                                                                    |
| *GPS PORT (GP5PR7)<br>*SCOREBOARD 2 PORT (SC2PRT)                                                                                                    | 5013<br>5015                                                                                                    | Sets Scoreboard 2 output port. OFF, COM1, COM2, COM 3, or COM 4<br>Sets Bluetoth port. OFF, COM1, COM2, COM 3, or COM 4                                                                                                    |
| *GPS PORT (505PR7)<br>*SCOREBOARD 2 PORT (SC2PRT)<br>*BLUETOOTH PORT (8L/PBR7)<br>*BEMOTE DISPLAY PORT 2 / PBR2PT                                                                                                    | 5013<br>5015<br>5016<br>5018                                                                                                    | Sets Scoreboard 2 output port. OFF, COM1, COM2, COM 3, or COM 4<br>Sets Bluetooth port. OFF, COM1, COM2, COM 3, or COM 4<br>Sets Bluetooth port. OFF, COM1, COM2, COM 3, or COM 4                                                                                                    |
| *GPS PORT (GP\$PR7)<br>*SCOREBOARD 2 PORT (SC2PRT)<br>*BLUETOOTH PORT (BLPDR7)<br>*REMOTE DISPLAY PORT 2 (R7D2P7)<br>*CAN PORT / CRMPP1                                                                                                    | 5013<br>5015<br>5016<br>5018<br>5111                                                                                                    | Sets Scoreboard 2 output port. OFF, COM1, COM2, COM 3, or COM 4<br>Sets Bluetooth port. OFF, COM1, COM2, COM 3, or COM 4<br>Sets serial remote display output 2. OFF, COM1, COM2, or COM 3<br>Sets CAN port. 1 or 2                                                                                                    |
| *GPS PORT (GP\$PRI)<br>*SCOREBOARD 2 PORT (SC2PRT)<br>*BLUETOOTH PORT (BLPORT)<br>*REMOTE DISPLAY PORT 2 (RND2PT)<br>*CAN PORT (CRNPRT)<br>*DEBUG PORT (BBCPRT)                                                                                                    | 5013<br>5015<br>5016<br>5018<br>5111<br>5999                                                                                                    | Sets Scoreboard 2 output port. OFF, COM1, COM2, COM 3, or COM 4<br>Sets Bluetooth port. OFF, COM1, COM2, COM 3, or COM 4<br>Sets serial remote display output 2. OFF, COM1, COM2, or COM 3<br>Sets CAN port. 1 or 2<br>Sets internal debug port. OFF, COM1, COM2, or COM 3                                                                                                    |
| *GPS PORT (GPSPRI)<br>*SCOREBOARD 2 PORT (SC2PRT)<br>*BLUETOOTH PORT (BLPDRT)<br>*REMOTE DISPLAY PORT 2 (RND2PT)<br>*CAN PORT (CRNPRT)<br>*DEBUG PORT (DBGPRT)                                                                                                    | 5013<br>5015<br>5016<br>5018<br>5111<br>5999                                                                                                    | Sets Scoreboard 2 output port. OFF, COM1, COM2, COM 3, or COM 4<br>Sets Bluetooth port. OFF, COM1, COM2, COM 3, or COM 4<br>Sets serial remote display output 2. OFF, COM1, COM2, or COM 3<br>Sets CAN port. 1 or 2<br>Sets internal debug port. OFF, COM1, COM2, or COM 3                                                                                                    |
| *GPS PORT (GPSPRI)<br>*SCOREBOARD 2 PORT (SC2PRT)<br>*BLUETOOTH PORT (BLPDRT)<br>*REMOTE DISPLAY PORT 2 (RND2PT)<br>*CAN PORT (CRNPRT)<br>*DEBUG PORT (DBGPRT)                                                                                                    | 5013<br>5015<br>5016<br>5018<br>5111<br>5999<br><u>MEN</u>                                                                                                    | Sets Scoreboard 2 output port. OFF, COM1, COM2, COM 3, or COM 4<br>Sets Bluetooth port. OFF, COM1, COM2, COM 3, or COM 4<br>Sets Bluetooth port. OFF, COM1, COM2, COM 3, or COM 4<br>Sets serial remote display output 2. OFF, COM1, COM2, or COM 3<br>Sets CAN port. 1 or 2<br>Sets internal debug port. OFF, COM1, COM2, or COM 3<br>U 6 – APPLICATION SPECIFIC (Jump List 6)                                                                                                    |
| *GPS PORT (GPSPRI)<br>*SCOREBOARD 2 PORT (SC2PRT)<br>*BLUETOOTH PORT (BLPDRI)<br>*REMOTE DISPLAY PORT 2 (RIDDPT)<br>*CAN PORT (CRIMPRI)<br>*DEBUG PORT (DBGPRI)<br>Menu 6.0 – Common Batching (JL 60)                                                                                                    | 5013<br>5015<br>5016<br>5018<br>5111<br>5999<br><u>MEN</u>                                                                                                    | Sets Scoreboard 2 output port. OFF, COM1, COM2, COM 3, or COM 4<br>Sets Scoreboard 2 output port. OFF, COM1, COM2, COM 3, or COM 4<br>Sets serial remote display output 2. OFF, COM1, COM2, or COM 3<br>Sets CAN port. 1 or 2<br>Sets internal debug port. OFF, COM1, COM2, or COM 3<br>U6 – APPLICATION SPECIFIC (Jump List 6)                                                                                                    |
| *GPS PORT ( <i>GPSPRI</i> )<br>*SCOREBOARD 2 PORT ( <i>SC2PRT</i> )<br>*BLUETOOTH PORT ( <i>BLPBRI</i> )<br>*REMOTE DISPLAY PORT 2 ( <i>RID2PT</i> )<br>*CAN PORT ( <i>ERIPRI</i> )<br>*DEBUG PORT ( <i>DBGPRT</i> )<br><b>Menu 6.0 – Common Batching (JL 60)</b><br>BATCH PRE-ALARM METHOD ( <i>BPITHD</i> )                                                                                                    | 5013<br>5015<br>5016<br>5018<br>5111<br>5999<br><u>MEN</u><br>6001                                                                                                    | Sets Scoreboard 2 output port. OFF, COM1, COM2, COM 3, or COM 4<br>Sets Scoreboard 2 output port. OFF, COM1, COM2, COM 3, or COM 4<br>Sets Bluetooth port. OFF, COM1, COM2, COM 3, or COM 4<br>Sets serial remote display output 2. OFF, COM1, COM2, or COM 3<br>Sets CAN port. 1 or 2<br>Sets internal debug port. OFF, COM1, COM2, or COM 3<br>Ut 6 – APPLICATION SPECIFIC (Jump List 6)<br>Select weight or percentage method for batch pre-alarm                                                                                                    |
| *GPS PORT ( <i>SPSPRI</i> )<br>*SCOREBOARD 2 PORT ( <i>SC2PRT</i> )<br>*BLUETOOTH PORT ( <i>BLPDRT</i> )<br>*REMOTE DISPLAY PORT 2 ( <i>RND2PT</i> )<br>*CAN PORT ( <i>CRNPRI</i> )<br>*DEBUG PORT ( <i>DBGPRT</i> )<br><b>Menu 6.0 – Common Batching (JL 60)</b><br>BATCH PRE-ALARM METHOD ( <i>BPNTHD</i> )<br>BATCH PRE-ALARM ( <i>BP-RLI</i> )                                                                                                    | 5013<br>5015<br>5016<br>5018<br>5111<br>5999<br><u>MEN</u><br>6001<br>6001                                                                                                    | Sets Scoreboard 2 output port. OFF, COM1, COM2, COM 3, or COM 4<br>Sets Scoreboard 2 output port. OFF, COM1, COM2, COM 3, or COM 4<br>Sets Bluetooth port. OFF, COM1, COM2, COM 3, or COM 4<br>Sets serial remote display output 2. OFF, COM1, COM2, or COM 3<br>Sets CAN port. 1 or 2<br>Sets internal debug port. OFF, COM1, COM2, or COM 3<br>U 6 – APPLICATION SPECIFIC (Jump List 6)<br>Select weight or percentage method for batch pre-alarm<br>Enter value to activate an early warning that scale is reaching preset.                                                                                                    |
| *GPS PORT (5P5PRI)<br>*SCOREBOARD 2 PORT (SC2PRT)<br>*BLUETOOTH PORT (BLPDRT)<br>*REMOTE DISPLAY PORT 2 {RnD2PT}<br>*CAN PORT (CRNPRT)<br>*DEBUG PORT {DBGPRT}<br><b>Menu 6.0 – Common Batching (JL 60)</b><br>BATCH PRE-ALARM METHOD {BPnTHD}<br>BATCH PRE-ALARM {BP-RLN}<br>INGRED. TOLERANCE METHOD {ITNTHD}                                                                                                    | 5013<br>5015<br>5016<br>5018<br>5111<br>5999<br><u>MEN</u><br>6001<br>6002<br>6003                                                                                                    | Sets Scoreboard 2 output port. OFF, COM1, COM2, COM 3, or COM 4<br>Sets Scoreboard 2 output port. OFF, COM1, COM2, COM 3, or COM 4<br>Sets Bluetooth port. OFF, COM1, COM2, COM 3, or COM 4<br>Sets serial remote display output 2. OFF, COM1, COM2, or COM 3<br>Sets CAN port. 1 or 2<br>Sets internal debug port. OFF, COM1, COM2, or COM 3<br>Ut 6 – APPLICATION SPECIFIC (Jump List 6)<br>Select weight or percentage method for batch pre-alarm<br>Enter value to activate an early warning that scale is reaching preset.<br>Select weight or percentage method for ingredient tolerance.                                                                                                    |
| *GPS PORT (GPSPRI)<br>*SCOREBOARD 2 PORT (SC2PRT)<br>*BLUETOOTH PORT (BLPDRI)<br>*REMOTE DISPLAY PORT 2 (RnD2PI)<br>*CAN PORT (CRMPRI)<br>*DEBUG PORT (DBSPRI)<br>Menu 6.0 – Common Batching (JL 60)<br>BATCH PRE-ALARM METHOD (BPMTHD)<br>BATCH PRE-ALARM (BP-RLII)<br>INGRED. TOLERANCE METHOD (ITATHD)<br>INGREDIENT TOLERANCE (ITDLER)                                                                                                    | 5013<br>5015<br>5016<br>5018<br>5111<br>5999<br><u>MEN</u><br>6001<br>6002<br>6003<br>6004                                                                                                    | Sets Scoreboard 2 output port. OFF, COM1, COM2, COM 3, or COM 4<br>Sets Scoreboard 2 output port. OFF, COM1, COM2, COM 3, or COM 4<br>Sets Bluetooth port. OFF, COM1, COM2, COM 3, or COM 4<br>Sets serial remote display output 2. OFF, COM1, COM2, or COM 3<br>Sets CAN port. 1 or 2<br>Sets internal debug port. OFF, COM1, COM2, or COM 3<br>U 6 – APPLICATION SPECIFIC (Jump List 6)<br>Select weight or percentage method for batch pre-alarm<br>Enter value to activate an early warning that scale is reaching preset.<br>Select weight or percentage method for ingredient tolerance.<br>Enter value to accept ingredient for auto advance.                                                                                                    |
| *GPS PORT (GPSPRI)<br>*SCOREBOARD 2 PORT (SC2PRT)<br>*BLUETOOTH PORT (BLPORT)<br>*REMOTE DISPLAY PORT 2 (RND2PT)<br>*CAN PORT (CRMPRI)<br>*DEBUG PORT (DBGPRT)<br>Menu 6.0 - Common Batching (JL 60)<br>BATCH PRE-ALARM METHOD (BPNTHD)<br>BATCH PRE-ALARM METHOD (BPNTHD)<br>BATCH PRE-ALARM (BP-RLI?)<br>INGRED. TOLERANCE METHOD (ITITHD)<br>INGREDIENT TOLERANCE (ITOLER)<br>PEN TOLERANCE METHOD (PTNTHD)                                                                                                    | 5013<br>5015<br>5016<br>5018<br>5111<br>5999<br><u>MEN</u><br>6001<br>6002<br>6003<br>6004<br>6005                                                                                                    | Sets Scoreboard 2 output port. OFF, COM1, COM2, COM 3, or COM 4<br>Sets Storeboard 2 output port. OFF, COM1, COM2, COM 3, or COM 4<br>Sets Bluetooth port. OFF, COM1, COM2, COM 3, or COM 4<br>Sets serial remote display output 2. OFF, COM1, COM2, or COM 3<br>Sets CAN port. 1 or 2<br>Sets internal debug port. OFF, COM1, COM2, or COM 3<br>U 6 – APPLICATION SPECIFIC (Jump List 6)<br>Select weight or percentage method for batch pre-alarm<br>Enter value to activate an early warning that scale is reaching preset.<br>Select weight or percentage method for ingredient tolerance.<br>Enter value to accept ingredient for auto advance.<br>Select weight or percentage method for pen tolerance.                                                                                                    |
| *GPS PORT (GPSPRI)<br>*SCOREBOARD 2 PORT (SC2PRT)<br>*BLUETOOTH PORT (BLPORT)<br>*REMOTE DISPLAY PORT 2 (RIDDPT)<br>*CAN PORT (CRIMPRI)<br>*DEBUG PORT (DBGPRT)<br><b>Menu 6.0 – Common Batching (JL 60)</b><br>BATCH PRE-ALARM METHOD (BPRITHD)<br>BATCH PRE-ALARM METHOD (BPRITHD)<br>BATCH PRE-ALARM (BP-RLIT)<br>INGRED. TOLERANCE METHOD (ITRITHD)<br>INGREDIENT TOLERANCE METHOD (ITRITHD)<br>PEN TOLERANCE METHOD (PTRITHD)<br>PEN TOLERANCE METHOD (PTRITHD)<br>PEN TOLERANCE (PTOLER)                                                                                                    | 5013<br>5015<br>5016<br>5018<br>5111<br>5999<br><u>MEN</u><br>6001<br>6002<br>6003<br>6004<br>6005<br>6006                                                                                                    | Sets Soreboard 2 output port. OFF, COM1, COM2, COM 3, or COM 4<br>Sets Soreboard 2 output port. OFF, COM1, COM2, COM 3, or COM 4<br>Sets Bluetooth port. OFF, COM1, COM2, COM 3, or COM 4<br>Sets serial remote display output 2. OFF, COM1, COM2, or COM 3<br>Sets CAN port. 1 or 2<br>Sets internal debug port. OFF, COM1, COM2, or COM 3<br>U 6 – APPLICATION SPECIFIC (Jump List 6)<br>Select weight or percentage method for batch pre-alarm<br>Enter value to activate an early warning that scale is reaching preset.<br>Select weight or percentage method for ingredient tolerance.<br>Enter value to accept ingredient for auto advance.<br>Select weight or percentage method for pen tolerance.<br>Enter value to accept pen for auto advance.                                                                                                    |
| *GPS PORT (GPSPRI)<br>*SCOREBOARD 2 PORT (SC2PRT)<br>*BLUETOOTH PORT (BLPDRI)<br>*REMOTE DISPLAY PORT 2 (RND2PT)<br>*CAN PORT (CRNPRI)<br>*DEBUG PORT (DBGPRI)<br>Menu 6.0 – Common Batching (JL 60)<br>BATCH PRE-ALARM METHOD (BPNTHD)<br>BATCH PRE-ALARM (BP-RLR)<br>INGRED. TOLERANCE METHOD (ITNTHD)<br>INGREDIENT TOLERANCE (ITOLER)<br>PEN TOLERANCE METHOD (PTNTHD)<br>PEN TOLERANCE (PTDLER)<br>BATCH TOLERANCE (PTDLER)<br>BATCH TOLERANCE OVERLOCK(BDVRLK)                                                                                                    | 5013<br>5015<br>5016<br>5018<br>5111<br>5999<br><u>MEN</u><br>6001<br>6002<br>6003<br>6004<br>6005<br>6006<br>6007                                                                                                    | Sets Scoreboard 2 output port. OFF, COM1, COM2, COM 3, or COM 4<br>Sets Scoreboard 2 output port. OFF, COM1, COM2, COM 3, or COM 4<br>Sets Bluetooth port. OFF, COM1, COM2, COM 3, or COM 4<br>Sets serial remote display output 2. OFF, COM1, COM2, or COM 3<br>Sets CAN port. 1 or 2<br>Sets internal debug port. OFF, COM1, COM2, or COM 3<br><b>U 6 – APPLICATION SPECIFIC (Jump List 6)</b><br>Select weight or percentage method for batch pre-alarm<br>Enter value to activate an early warning that scale is reaching preset.<br>Select weight or percentage method for ingredient tolerance.<br>Enter value to accept ingredient for auto advance.<br>Select weight or percentage method for pen tolerance.<br>Enter value to accept pen for auto advance.<br>ON = prevents auto-advancing if preset exceeds tolerance                                                                                                    |
| *GPS PORT (GPSPRI)<br>*SCOREBOARD 2 PORT (SC2PRT)<br>*BLUETOOTH PORT (BLPDRI)<br>*BLUETOOTH PORT (BLPDRI)<br>*REMOTE DISPLAY PORT 2 (RND2PT)<br>*CAN PORT (CRNPRI)<br>*DEBUG PORT (DBGPRI)<br>*DEBUG PORT (DBGPRI) | 5013<br>5015<br>5016<br>5018<br>5111<br>5999<br><u>MEN</u><br>6001<br>6002<br>6003<br>6004<br>6005<br>6006<br>6007<br>6008                                                                                                 | Sets Scoreboard 2 output port. OFF, COM1, COM2, COM 3, or COM 4<br>Sets Scoreboard 2 output port. OFF, COM1, COM2, COM 3, or COM 4<br>Sets Bluetooth port. OFF, COM1, COM2, COM 3, or COM 4<br>Sets serial remote display output 2. OFF, COM1, COM2, or COM 3<br>Sets CAN port. 1 or 2<br>Sets internal debug port. OFF, COM1, COM2, or COM 3<br><b>U 6 – APPLICATION SPECIFIC (Jump List 6)</b><br>Select weight or percentage method for batch pre-alarm<br>Enter value to activate an early warning that scale is reaching preset.<br>Select weight or percentage method for ingredient tolerance.<br>Enter value to accept ingredient for auto advance.<br>Select weight or percentage method for pen tolerance.<br>Enter value to accept pen for auto advance.<br>ON = prevents auto-advancing if preset exceeds tolerance<br>Select seconds to delay before advancing to next feedline.                                                                                                    |
| *GPS PORT ( <i>GPSPRI</i> )<br>*SCOREBOARD 2 PORT ( <i>SC2PRT</i> )<br>*BLUETOOTH PORT ( <i>BLPBRI</i> )<br>*REMOTE DISPLAY PORT 2 ( <i>RND2PT</i> )<br>*CAN PORT ( <i>ERNPRI</i> )<br>*DEBUG PORT ( <i>DBGPRT</i> )<br>*DEBUG PORT ( <i>DBGPRT</i> )<br>Menu 6.0 – Common Batching (JL 60)<br>BATCH PRE-ALARM METHOD ( <i>BPNTHD</i> )<br>BATCH PRE-ALARM ( <i>BP-RLI</i> )<br>INGRED. TOLERANCE METHOD ( <i>BPNTHD</i> )<br>BATCH PRE-ALARM ( <i>BP-RLI</i> )<br>INGRED. TOLERANCE ( <i>ITOLER</i> )<br>PEN TOLERANCE METHOD ( <i>PTNTHD</i> )<br>PEN TOLERANCE ( <i>PTOLER</i> )<br>BATCH TOLERANCE ( <i>PTOLER</i> )<br>BATCH TOLERANCE ( <i>PTOLER</i> )<br>BATCH TOLERANCE ( <i>PTOLER</i> )<br>BATCH ADVANCE ( <i>DVERLOCK</i> ( <i>BOVRLK</i> )<br>BATCH ADVANCE ( <i>BBLPS</i> )<br>MANUAL PEN ADVANCE ( <i>RNPER</i> )                                                                                                    | 5013<br>5015<br>5016<br>5018<br>5111<br>5999<br><u>MEN</u><br>6001<br>6002<br>6003<br>6004<br>6005<br>6006<br>6007<br>6008<br>6009                                                                                         | Sets Scoreboard 2 output port. OFF, COM1, COM2, COM 3, or COM 4<br>Sets Scoreboard 2 output port. OFF, COM1, COM2, COM 3, or COM 4<br>Sets Bluetooth port. OFF, COM1, COM2, COM 3, or COM 4<br>Sets serial remote display output 2. OFF, COM1, COM2, or COM 3<br>Sets CAN port. 1 or 2<br>Sets internal debug port. OFF, COM1, COM2, or COM 3<br><b>U 6 – APPLICATION SPECIFIC (Jump List 6)</b><br>Select weight or percentage method for batch pre-alarm<br>Enter value to activate an early warning that scale is reaching preset.<br>Select weight or percentage method for ingredient tolerance.<br>Enter value to accept ingredient for auto advance.<br>Select weight or percentage method for pen tolerance.<br>Enter value to accept ingredient for auto advance.<br>ON = prevents auto-advancing if preset exceeds tolerance<br>Select seconds to delay before advancing to next feedline.<br>ON = Overrides Automatic advance for Pens.                                                                                                    |
| *GPS PORT (GPSPRI)<br>*SCOREBOARD 2 PORT (SC2PRT)<br>*BLUETOOTH PORT (BLPDRI)<br>*REMOTE DISPLAY PORT 2 (RIDDPI)<br>*CAN PORT (CRIMPRI)<br>*DEBUG PORT (DBGPRI)<br>*DEBUG PORT (DBGPRI)<br>Menu 6.0 - Common Batching (JL 60)<br>BATCH PRE-ALARM (BP-RLI)<br>BATCH PRE-ALARM (BP-RLI)<br>INGRED. TOLERANCE METHOD (BPITHD)<br>BATCH PRE-ALARM (BP-RLI)<br>INGRED. TOLERANCE (FIDLER)<br>PEN TOLERANCE METHOD (FITHD)<br>PEN TOLERANCE (FIDLER)<br>BATCH TOLERANCE (FIDLER)<br>BATCH TOLERANCE OVERLOCK(BDUPLIK)<br>BATCH ADVANCE DELAY (BDELPS)<br>MANUAL PEN ADVANCE (MINPEN)<br>INGREDIENT STARTED WEIGHT (FSTRRT)                                                                                                    | 5013<br>5015<br>5016<br>5018<br>5111<br>5999<br><u>MEN</u><br>6001<br>6002<br>6003<br>6004<br>6005<br>6006<br>6007<br>6008<br>6009<br>6011                                                                                 | Sets Scoreboard 2 output port. OFF, COM1, COM2, COM 3, or COM 4<br>Sets Scoreboard 2 output port. OFF, COM1, COM2, COM 3, or COM 4<br>Sets Bluetooth port. OFF, COM1, COM2, COM 3, or COM 4<br>Sets serial remote display output 2. OFF, COM1, COM2, or COM 3<br>Sets CAN port. 1 or 2<br>Sets internal debug port. OFF, COM1, COM2, or COM 3<br><b>U 6 – APPLICATION SPECIFIC (Jump List 6)</b><br>Select weight or percentage method for batch pre-alarm<br>Enter value to activate an early warning that scale is reaching preset.<br>Select weight or percentage method for ingredient tolerance.<br>Enter value to accept ingredient for auto advance.<br>Select weight or percentage method for pen tolerance.<br>Enter value to accept ingredient for auto advance.<br>Select weight or percentage method for pen tolerance.<br>Enter value to accept ingredient of reauto advance.<br>ON = prevents auto-advancing if preset exceeds tolerance<br>Select seconds to delay before advancing to next feedline.<br>ON = Overrides Automatic advance for Pens.<br>This weight threshold determines if the ingredient has been started.                                                                                                    |
| *GPS PORT (GPSPRI)<br>*SCOREBOARD 2 PORT (SC2PRT)<br>*BLUETOOTH PORT (BLPORT)<br>*REMOTE DISPLAY PORT 2 (RND2PT)<br>*CAN PORT (CRIMPRI)<br>*DEBUG PORT (DBGPRT)<br>*DEBUG PORT (DBGPRT)<br>Menu 6.0 - Common Batching (JL 60)<br>BATCH PRE-ALARM METHOD (BPNTHD)<br>BATCH PRE-ALARM METHOD (BPNTHD)<br>BATCH PRE-ALARM (BP-RLI?)<br>INGRED. TOLERANCE METHOD (ITITHD)<br>INGREDIENT TOLERANCE (FIDLER)<br>PEN TOLERANCE METHOD (PTNTHD)<br>PEN TOLERANCE OVERLOCK(BOUPLK)<br>BATCH TOLERANCE OVERLOCK(BOUPLK)<br>BATCH ADVANCE DELAY (BDELR9)<br>MANUAL PEN ADVANCE (RNNPEIT)<br>INGREDIENT STARTED WEIGHT (ISTRRT)<br>PEN WEIGHT (PEN UT)                                                                                                    | 5013<br>5015<br>5016<br>5018<br>5111<br>5999<br><u>MEN</u><br>6001<br>6002<br>6003<br>6004<br>6005<br>6006<br>6007<br>6008<br>6009<br>6011<br>6012                                                                         | Sets Scoreboard 2 output port. OFF, COM1, COM2, COM 3, or COM 4<br>Sets Scoreboard 2 output port. OFF, COM1, COM2, COM 3, or COM 4<br>Sets Bluetooth port. OFF, COM1, COM2, COM 3, or COM 4<br>Sets serial remote display output 2. OFF, COM1, COM2, or COM 3<br>Sets CAN port. 1 or 2<br>Sets internal debug port. OFF, COM1, COM2, or COM 3<br><b>U 6 – APPLICATION SPECIFIC (Jump List 6)</b><br>Select weight or percentage method for batch pre-alarm<br>Enter value to activate an early warning that scale is reaching preset.<br>Select weight or percentage method for ingredient tolerance.<br>Enter value to accept ingredient for auto advance.<br>Select weight or percentage method for pen tolerance.<br>Enter value to accept pen for auto advance.<br>Select seconds to delay before advancing to next feedline.<br>ON = prevents auto-advancic for Pens.<br>This weight threshold determines if the ingredient has been started.<br>Select method for displaying pen weight - Net, Load, or Gross.                                                                                                    |
| *GPS PORT (GPSPRI)<br>*SCOREBOARD 2 PORT (SC2PRT)<br>*BLUETOOTH PORT (BLPORT)<br>*REMOTE DISPLAY PORT 2 (RND2PT)<br>*CAN PORT (CRIMPRI)<br>*DEBUG PORT (DBGPRT)<br>*DEBUG PORT (DBGPRT)<br>Menu 6.0 - Common Batching (JL 60)<br>BATCH PRE-ALARM METHOD (BPNTHD)<br>BATCH PRE-ALARM METHOD (BPNTHD)<br>BATCH PRE-ALARM (BP-RLIT)<br>INGRED. TOLERANCE METHOD (ITITHD)<br>INGREDIENT TOLERANCE (FIDLER)<br>PEN TOLERANCE METHOD (PTITHD)<br>PEN TOLERANCE METHOD (PTITHD)<br>PEN TOLERANCE OVERLOCK(B0UPLK)<br>BATCH TOLERANCE DELAY (B0ELR9)<br>MANUAL PEN ADVANCE (BALPS)<br>MANUAL PEN ADVANCE (RIMPEN)<br>INGREDIENT STARTED WEIGHT (ISTRRT)<br>PEN WEIGHT (PEN UT)<br>RESIZE RECIPE (RESIZE)                                                                                                    | 5013<br>5015<br>5016<br>5018<br>5111<br>5999<br><b>MEN</b><br>6001<br>6002<br>6003<br>6004<br>6005<br>6006<br>6007<br>6008<br>6009<br>6011<br>6012<br>6013                                                                 | Sets Scoreboard 2 output port. OFF, COM1, COM2, COM 3, or COM 4<br>Sets Scoreboard 2 output port. OFF, COM1, COM2, COM 3, or COM 4<br>Sets Bluetooth port. OFF, COM1, COM2, COM 3, or COM 3<br>Sets CAN port. 1 or 2<br>Sets internal debug port. OFF, COM1, COM2, or COM 3<br><b>U 6 – APPLICATION SPECIFIC (Jump List 6)</b><br>Select weight or percentage method for batch pre-alarm<br>Enter value to activate an early warning that scale is reaching preset.<br>Select weight or percentage method for ingredient tolerance.<br>Enter value to accept ingredient for auto advance.<br>Select weight or percentage method for pen tolerance.<br>Enter value to accept ingredient for auto advance.<br>Select weight or percentage method for pen tolerance.<br>Enter value to accept ingredient do advance.<br>ON = prevents auto-advancing if preset exceeds tolerance<br>Select seconds to delay before advancing to next feedline.<br>ON = Overrides Automatic advance for Pens.<br>This weight threshold determines if the ingredient has been started.<br>Select method for displaying pen weight - Net, Load, or Gross.<br>ON = operator can change recipe size.                                                                                                    |
| *GPS PORT (GPSPRI)<br>*SCOREBOARD 2 PORT (SC2PRT)<br>*BLUETOOTH PORT (BLPORT)<br>*REMOTE DISPLAY PORT 2 (RND2PT)<br>*CAN PORT (CRIMPRI)<br>*DEBUG PORT (DBGPRT)<br>*DEBUG PORT (DBGPRT)<br>Menu 6.0 - Common Batching (JL 60)<br>BATCH PRE-ALARM METHOD (BPNTHD)<br>BATCH PRE-ALARM METHOD (BPNTHD)<br>BATCH PRE-ALARM (BP-RLIT)<br>INGRED. TOLERANCE METHOD (ITITHD)<br>INGRED. TOLERANCE METHOD (ITITHD)<br>INGREDIENT TOLERANCE (ITOLER)<br>PEN TOLERANCE METHOD (PTNTHD)<br>PEN TOLERANCE OVERLOCK (BOUPLK)<br>BATCH TOLERANCE OVERLOCK (BOUPLK)<br>BATCH ADVANCE DELAY (BDELR9)<br>MANUAL PEN ADVANCE (RNIPEIT)<br>INGREDIENT STARTED WEIGHT (ISTRRT)<br>PEN WEIGHT (PEN UT)<br>RESIZE RECIPE (RESIZE)<br>Manu 6.0.5 - Common Batching (Scloption Pased on Application                                                                                                    | 5013<br>5015<br>5016<br>5018<br>5111<br>5999<br><b>MEN</b><br>6001<br>6002<br>6003<br>6004<br>6005<br>6006<br>6007<br>6008<br>6009<br>6011<br>6012<br>6013                                                                 | Sets Scoreboard 2 output port. OFF, COM1, COM2, COM 3, or COM 4<br>Sets Scoreboard 2 output port. OFF, COM1, COM2, COM 3, or COM 4<br>Sets Bluetooth port. OFF, COM1, COM2, COM 3, or COM 3<br>Sets CAN port. 1 or 2<br>Sets internal debug port. OFF, COM1, COM2, or COM 3<br><b>U 6 – APPLICATION SPECIFIC (Jump List 6)</b><br>Select weight or percentage method for batch pre-alarm<br>Enter value to activate an early warning that scale is reaching preset.<br>Select weight or percentage method for ingredient tolerance.<br>Enter value to accept ingredient for auto advance.<br>Select weight or percentage method for per tolerance.<br>Enter value to accept ingredient for auto advance.<br>Select weight or percentage method for pen tolerance.<br>Enter value to accept ingredient do dry percentage.<br>ON = prevents auto-advancing if preset exceeds tolerance<br>Select seconds to delay before advancing to next feedline.<br>ON = Overrides Automatic advance for Pens.<br>This weight threshold determines if the ingredient has been started.<br>Select method for displaying pen weight - Net, Load, or Gross.<br>ON = operator can change recipe size.                                                                                                    |
| *GPS PORT (GPSPRI)<br>*SCOREBOARD 2 PORT (SC2PRT)<br>*BLUETOOTH PORT (BLPORT)<br>*REMOTE DISPLAY PORT 2 (RND2PT)<br>*CAN PORT (CRIMPRI)<br>*DEBUG PORT (DBGPRT)<br><b>Menu 6.0 – Common Batching (JL 60)</b><br>BATCH PRE-ALARM METHOD (BPRITHD)<br>BATCH PRE-ALARM (BP-RLI?)<br>INGRED. TOLERANCE METHOD (ITRITHD)<br>INGRED. TOLERANCE METHOD (ITRITHD)<br>INGRED. TOLERANCE METHOD (ITRITHD)<br>INGRED. TOLERANCE METHOD (ITRITHD)<br>INGRED. TOLERANCE (FIDLER)<br>PEN TOLERANCE METHOD (PTRITHD)<br>PEN TOLERANCE (PTOLER)<br>BATCH TOLERANCE OVERLOCK(BDUPLK)<br>BATCH TOLERANCE OVERLOCK(BDUPLK)<br>BATCH ADVANCE [RRIPEIT]<br>INGREDIENT STARTED WEIGHT (ISTRRT)<br>PEN WEIGHT (PEN UT)<br>RESIZE RECIPE (RESIZE)<br><b>Menu 6.0.5 – Common Batching/Selection Based on Application</b><br>RECIPE PRINT FORMAT (PECEN)                                                                                                    | 5013<br>5015<br>5016<br>5018<br>5111<br>5999<br><u>MEN</u><br>6001<br>6002<br>6003<br>6004<br>6005<br>6006<br>6007<br>6008<br>6009<br>6011<br>6012<br>6013<br>6051                                                         | Sets Soreboard 2 output port. OFF, COM1, COM2, COM 3, or COM 4<br>Sets Soreboard 2 output port. OFF, COM1, COM2, COM 3, or COM 4<br>Sets Bluetooth port. OFF, COM1, COM2, COM 3, or COM 3<br>Sets CAN port. 1 or 2<br>Sets internal debug port. OFF, COM1, COM2, or COM 3<br><b>U 6 – APPLICATION SPECIFIC (Jump List 6)</b><br>Select weight or percentage method for batch pre-alarm<br>Enter value to activate an early warning that scale is reaching preset.<br>Select weight or percentage method for ingredient tolerance.<br>Enter value to accept ingredient for auto advance.<br>Select weight or percentage method for pen tolerance.<br>Enter value to accept pen for auto advance.<br>Select weight or percentage method for pen tolerance.<br>Enter value to accept pen for auto advance.<br>ON = prevents auto-advancing if preset exceeds tolerance<br>Select seconds to delay before advancing to next feedline.<br>ON = Overrides Automatic advance for Pens.<br>This weight threshold determines if the ingredient has been started.<br>Select method for displaying pen weight - Net, Load, or Gross.<br>ON = operator can change recipe size.                                                                                                    |
| *GPS PORT (GPSPRI)<br>*SCOREBOARD 2 PORT (SC2PRT)<br>*BLUETOOTH PORT (BLPORT)<br>*REMOTE DISPLAY PORT 2 (RND2PT)<br>*CAN PORT (CRIMPRI)<br>*DEBUG PORT (DBGPRT)<br><b>Menu 6.0 – Common Batching (JL 60)</b><br>BATCH PRE-ALARM METHOD (BPATHD)<br>BATCH PRE-ALARM (BP-RLA)<br>INGRED. TOLERANCE METHOD (ITATHD)<br>INGRED. TOLERANCE (ITALER)<br>PEN TOLERANCE METHOD (PTATHD)<br>PEN TOLERANCE (PTOLER)<br>BATCH TOLERANCE (PTOLER)<br>BATCH TOLERANCE (PTOLER)<br>BATCH TOLERANCE OVERLOCK(BOURLK)<br>BATCH ADVANCE DELAY (BDELR9)<br>MANUAL PEN ADVANCE (RAIMPEN)<br>INGREDIENT STARTED WEIGHT (ISTART)<br>PEN WEIGHT (PEN UT)<br>RESIZE RECIPE (RESIZE)<br><b>Menu 6.0.5 – Common Batching/Selection Based on Application</b><br>RECIPE PRINT FORMAT (RECENT)<br>RECIPE TOTAL (RECTOT)                                                                                                    | 5013<br>5015<br>5016<br>5018<br>5111<br>5999<br><b>MEN</b><br>6001<br>6002<br>6003<br>6004<br>6005<br>6006<br>6007<br>6008<br>6009<br>6011<br>6012<br>6013<br>6051<br>6051<br>6052                                         | Sets Soreboard 2 output port. OFF, COM1, COM2, COM 3, or COM 4<br>Sets Soreboard 2 output port. OFF, COM1, COM2, COM 3, or COM 4<br>Sets Bluetooth port. OFF, COM1, COM2, COM 3, or COM 3<br>Sets ScAN port. 1 or 2<br>Sets cAN port. 1 or 2<br>Sets internal debug port. OFF, COM1, COM2, or COM 3<br><b>U 6 – APPLICATION SPECIFIC (Jump List 6)</b><br>Select weight or percentage method for batch pre-alarm<br>Enter value to activate an early warning that scale is reaching preset.<br>Select weight or percentage method for ingredient tolerance.<br>Enter value to accept ingredient for auto advance.<br>Select weight or percentage method for pen tolerance.<br>Enter value to accept pen for auto advance.<br>ON = prevents auto-advancing if preset exceeds tolerance<br>Select seconds to delay before advancing to next feedline.<br>ON = Overrides Automatic advance for Pens.<br>This weight threshold determines if the ingredient has been started.<br>Select method for displaying pen weight - Net, Load, or Gross.<br>ON = operator can change recipe size.<br>Defines how scale will print when in weighing mode or a batch.<br>Selects Total amount to be displayed when starting recipe                                                                                                    |
| <ul> <li>*GPS PORT (GPSPRI)</li> <li>*SCOREBOARD 2 PORT (SC2PRT)</li> <li>*BLUETOOTH PORT (BLPORT)</li> <li>*CAN PORT (ISPRI)</li> <li>*CAN PORT (CRIMPRI)</li> <li>*DEBUG PORT (DBGPRT)</li> </ul> <b>Menu 6.0 – Common Batching (JL 60)</b> BATCH PRE-ALARM METHOD (BPRITHD) BATCH PRE-ALARM METHOD (BPRITHD) INGRED. TOLERANCE METHOD (ITRITHD) INGREDIENT TOLERANCE (ITALER) PEN TOLERANCE METHOD (PTRITHD) PEN TOLERANCE (PTOLER) BATCH TOLERANCE (PTOLER) BATCH ADVANCE OVERLOCK(BOVRLK) BATCH ADVANCE (RAINPER) INGREDIENT STARTED WEIGHT (ISTRRI) PEN WEIGHT (PRI II) RESIZE RECIPE (RESIZE) <b>Menu 6.0.5 – Common Batching/Selection Based on Application</b> RECIPE TOTAL (RECITI) RECIPE TOTAL (RECITI) RECIPE TOTAL (RECITI) NGREDIENT TORMAT (RECITI) NGREDIENT TORMAT (RECITI) RECIPE TOTAL (RECITI) RECIPE TOTAL (RECITI)                                                                                                    | 5013<br>5015<br>5016<br>5018<br>5111<br>5999<br><u>MEN</u><br>6001<br>6002<br>6003<br>6004<br>6005<br>6006<br>6007<br>6008<br>6009<br>6011<br>6012<br>6013<br>6051<br>6052<br>6053                                         | Sets Soreboard 2 output port. OFF, COM1, COM2, COM 3, or COM 4<br>Sets Soreboard 2 output port. OFF, COM1, COM2, COM 3, or COM 4<br>Sets serial remote display output 2. OFF, COM1, COM2, or COM 3<br>Sets CAN port. 1 or 2<br>Sets internal debug port. OFF, COM1, COM2, or COM 3<br><b>U 6 – APPLICATION SPECIFIC (Jump List 6)</b><br>Select weight or percentage method for batch pre-alarm<br>Enter value to activate an early warning that scale is reaching preset.<br>Select weight or percentage method for ingredient tolerance.<br>Enter value to accept ingredient for auto advance.<br>Select weight or percentage method for pen tolerance.<br>Enter value to accept pen for auto advance.<br>ON = prevents auto-advancing if preset exceeds tolerance<br>Select seconds to delay before advancing to next feedline.<br>ON = Overrides Automatic advance for Pens.<br>This weight threshold determines if the ingredient has been started.<br>Select method for displaying pen weight - Net, Load, or Gross.<br>ON = operator can change recipe size.<br>Defines how scale will print when in weighing mode or a batch.<br>Selects Automatic longredient Re-Sizing mode                                                                                                    |
| <ul> <li>*GPS PORT (GPSPRI)</li> <li>*SCOREBOARD 2 PORT (SC2PRT)</li> <li>*BLUETOOTH PORT (BLPORT)</li> <li>*REMOTE DISPLAY PORT 2 (RND2PT)</li> <li>*CAN PORT (CRNPRI)</li> <li>*DEBUG PORT (DBGPRT)</li> </ul> <b>Menu 6.0 – Common Batching (JL 60)</b> BATCH PRE-ALARM METHOD (BPRTHD) BATCH PRE-ALARM (BP-RLR) INGRED. TOLERANCE METHOD (ITRTHD) INGREDIENT TOLERANCE (ITALER) PEN TOLERANCE METHOD (PTRTHD) PEN TOLERANCE (PTOLER) BATCH TOLERANCE (PTOLER) BATCH TOLERANCE (PTOLER) BATCH TOLERANCE (PTOLER) BATCH TOLERANCE (PTOLER) BATCH ADVANCE OVERLOCK(BOVRLK) BATCH ADVANCE OVERLOCK(BOVRLK) BATCH ADVANCE OVERLOCK(BOURLK) BATCH ADVANCE OVERLOCK(BOURLK) BATCH TOLERANCE (RRNPER) INGREDIENT STARTED WEIGHT (ISTRRT) PEN WEIGHT (PER UT) RESIZE RECIPE (RESIZE) <b>Menu 6.0.5 – Common Batching/Selection Based on Application</b> RECIPE PRINT FORMAT (RECRT) RECIPE TOTAL (RECTT) NGREDIENT RE-SIZING (INFSIZ) PROGRAM RECIPE (PROBRI)                                                                                                    | 5013<br>5015<br>5016<br>5018<br>5111<br>5999<br><u>MEN</u><br>6001<br>6002<br>6003<br>6004<br>6005<br>6006<br>6007<br>6008<br>6009<br>6011<br>6012<br>6013<br>6051<br>6051<br>6052<br>6053<br>6054                         | Sets Scoreboard 2 output port. OFF, COM1, COM2, COM 3, or COM 4<br>Sets Bluetooth port. OFF, COM1, COM2, COM 3, or COM 4<br>Sets Bluetooth port. OFF, COM1, COM2, COM 3, or COM 3<br>Sets CAN port. 1 or 2<br>Sets internal debug port. OFF, COM1, COM2, or COM 3<br><b>U 6 – APPLICATION SPECIFIC (Jump List 6)</b><br>Select weight or percentage method for batch pre-alarm<br>Enter value to activate an early warning that scale is reaching preset.<br>Select weight or percentage method for pen tolerance.<br>Enter value to accept ingredient for auto advance.<br>Select weight or percentage method for pen tolerance.<br>Enter value to accept ingredient for auto advance.<br>Select weight or percentage method for pen tolerance.<br>Enter value to accept pen for auto advance.<br>Select weight or percentage method for pen tolerance.<br>Enter value to accept pen for auto advance.<br>ON = prevents auto-advancing if preset exceeds tolerance<br>Select seconds to delay before advancing to next feedline.<br>ON = Overrides Automatic advance for Pens.<br>This weight threshold determines if the ingredient has been started.<br>Select method for displaying pen weight - Net, Load, or Gross.<br>ON = operator can change recipe size.<br>Defines how scale will print when in weighing mode or a batch.<br>Selects Automatic Ingredient Re-Sizing mode.<br>Selects Automatic Ingredient Re-Sizing mode.<br>Selects program method, PC or at SCALE.                    |
| <ul> <li>*GPS PORT (GPSPRI)</li> <li>*SCOREBOARD 2 PORT (SC2PRT)</li> <li>*BLUETOOTH PORT (BLPORT)</li> <li>*REMOTE DISPLAY PORT 2 (RIDDPT)</li> <li>*CAN PORT (CRIMPRI)</li> <li>*DEBUG PORT (DBGPRT)</li> </ul> <b>Menu 6.0 - Common Batching (JL 60)</b> BATCH PRE-ALARM METHOD (BPRITHD) BATCH PRE-ALARM METHOD (BPRITHD) INGRED. TOLERANCE METHOD (ITRITHD) INGREDIENT TOLERANCE (ITGLER) PEN TOLERANCE METHOD (PTRITHD) PEN TOLERANCE (PTGLER) BATCH TOLERANCE (PTGLER) BATCH TOLERANCE (IRRIPEN) INGREDIENT TOLERANCE (IRRIPEN) BATCH ADVANCE OVERLOCK(BOVRLK) BATCH ADVANCE (RAMPEN) INGREDIENT STARTED WEIGHT (ISTRRT) PEN WEIGHT (PEN UT) RESIZE RECIPE (RESIZE) <b>Menu 6.0.5 - Common Batching/Selection Based on Application</b> RECIPE PRINT FORMAT (RECFIT) RECIPE TOTAL (RECTOT) INGREDIENT RE-SIZING (ITGSIZ) PROGRAM RECIPE (PROGRIT)                                                                                                    | 5013<br>5015<br>5016<br>5018<br>5111<br>5999<br>MEN<br>6001<br>6002<br>6003<br>6004<br>6005<br>6006<br>6007<br>6008<br>6009<br>6011<br>6012<br>6013<br>6051<br>6052<br>6053<br>6054                                        | Sets Scoreboard 2 output port. OFF, COM1, COM2, COM 3, or COM 4<br>Sets Scoreboard 2 output port. OFF, COM1, COM2, COM 3, or COM 4<br>Sets Bluetooth port. OFF, COM1, COM2, COM 3, or COM 3<br>Sets CAN port. 1 or 2<br>Sets internal debug port. OFF, COM1, COM2, or COM 3<br><b>U 5 – APPLICATION SPECIFIC (Jump List 6)</b><br>Select weight or percentage method for batch pre-alarm<br>Enter value to activate an early warning that scale is reaching preset.<br>Select weight or percentage method for pen tolerance.<br>Enter value to accept ingredient for auto advance.<br>Select weight or percentage method for pen tolerance.<br>Enter value to accept ingredient for auto advance.<br>Select weight or percentage method for pen tolerance.<br>Enter value to accept pen for auto advance.<br>ON = prevents auto-advancing if preset exceeds tolerance<br>Select seconds to delay before advancing to next feedline.<br>ON = Overrides Automatic advance for Pens.<br>This weight threshold determines if the ingredient has been started.<br>Select method for displaying pen weight - Net, Load, or Gross.<br>ON = operator can change recipe size.<br>Defines how scale will print when in weighing mode or a batch.<br>Selects Total amount to be displayed when starting recipe.<br>Selects program method, PC or at SCALE.                                                                                                    |
| <ul> <li>*GPS PORT (GPSPRI)</li> <li>*SCOREBOARD 2 PORT (SC2PRT)</li> <li>*BLUETOOTH PORT (BLPORT)</li> <li>*REMOTE DISPLAY PORT 2 (RIDDPT)</li> <li>*CAN PORT (CRIMPRI)</li> <li>*DEBUG PORT (DBGPRT)</li> </ul> Menu 6.0 - Common Batching (JL 60) BATCH PRE-ALARM METHOD (BPRITHD) BATCH PRE-ALARM (BP-RLIT) INGRED. TOLERANCE METHOD (ITRITHD) INGREDIENT TOLERANCE (ITGLER) PEN TOLERANCE METHOD (PTRITHD) PEN TOLERANCE (PTGLER) BATCH TOLERANCE (PTGLER) BATCH TOLERANCE (VERLOCK(BDVRLK) BATCH ADVANCE (DELAY (BDELRY) MANUAL PEN ADVANCE (RIMIPER) INGREDIENT STARTED WEIGHT (ISTRRT) PEN WEIGHT (PEN UT) RESIZE RECIPE (RESIZE) Menu 6.0.5 - Common Batching/Selection Based on Application RECIPE PRINT FORMAT (RECFRI) RECIPE TOTAL (RECTOT) RCIPE TOTAL (RECTOT) RCORAM RECIPE (PROGRIT) Menu 6.1 - 3410 Batching (JL 61)                                                                                                    | 5013<br>5015<br>5016<br>5018<br>5111<br>5999<br>MEN<br>6001<br>6002<br>6003<br>6004<br>6002<br>6006<br>6007<br>6008<br>6009<br>6011<br>6012<br>6013<br>6051<br>6052<br>6053<br>6054                                        | Sets Scröbard 2 output port. OFF, COM1, COM2, COM 3, or COM 4<br>Sets Serbard 2 output port. OFF, COM1, COM2, COM 3, or COM 4<br>Sets Bluetooth port. OFF, COM1, COM2, COM 3, or COM 3<br>Sets CAN port. 1 or 2<br>Sets internal debug port. OFF, COM1, COM2, or COM 3<br>U <b>6 – APPLICATION SPECIFIC (Jump List 6)</b><br>Select weight or percentage method for batch pre-alarm<br>Enter value to activate an early warning that scale is reaching preset.<br>Select weight or percentage method for ingredient tolerance.<br>Enter value to accept ingredient for auto advance.<br>Select weight or percentage method for per tolerance.<br>Enter value to accept pen for auto advance.<br>ON = prevents auto-advancing if preset exceeds tolerance<br>Select seconds to delay before advancing to next feedline.<br>ON = Overrides Automatic advance for Pens.<br>This weight threshold determines if the ingredient has been started.<br>Select method for displaying pen weight - Net, Load, or Gross.<br>ON = operator can change recipe size.<br>Defines how scale will print when in weighing mode or a batch.<br>Selects Total amount to be displayed when starting recipe.<br>Selects program method, PC or at SCALE.                                                                                                    |
| <ul> <li>*GPS PORT (GPSPRI)</li> <li>*SCOREBOARD 2 PORT (SC2PRT)</li> <li>*BLUETOOTH PORT (BLPDRT)</li> <li>*REMOTE DISPLAY PORT 2 (RnD2PI)</li> <li>*CAN PORT (IBBPRI)</li> <li>*DEBUG PORT (BBPRT)</li> <li>*DEBUG PORT (BBPRT)</li> <li>Menu 6.0 - Common Batching (JL 60)</li> <li>BATCH PRE-ALARM METHOD (BPNTHD)</li> <li>BATCH PRE-ALARM (BP-RLIP)</li> <li>INGRED. TOLERANCE METHOD (ITATHD)</li> <li>INGRED. TOLERANCE METHOD (ITATHD)</li> <li>INGRED. TOLERANCE METHOD (PINTHD)</li> <li>BATCH TOLERANCE (PTOLER)</li> <li>BATCH TOLERANCE OVERLOCK(BOUPLK)</li> <li>BATCH TOLERANCE OVERLOCK(BOUPLK)</li> <li>BATCH TOLERANCE (PTOLER)</li> <li>MANUAL PEN ADVANCE (INDER)</li> <li>MANUAL PEN ADVANCE (INDER)</li> <li>MANUAL PEN ADVANCE (RDIPEN)</li> <li>INGREDIENT STARTED WEIGHT (ISTART)</li> <li>PEN WEIGHT (PEN UT)</li> <li>RESIZE RECIPE (RESIZE)</li> <li>Menu 6.0.5 - Common Batching/Selection Based on Application</li> <li>RECIPE PRINT FORMAT (RECFNT)</li> <li>RECIPE TOTAL (RECTOT)</li> <li>INGREDIENT RE-SIZING (IN55IZ)</li> <li>PROGRAM RECIPE (PROGRIN)</li> <li>Menu 6.1 - 3410 Batching (JL 61)</li> <li>ENTRY METHOD (E MTHD)</li> </ul>                                                                                                    | 5013<br>5015<br>5016<br>5018<br>5111<br>5999<br>MEN<br>6001<br>6002<br>6003<br>6004<br>6005<br>6006<br>6007<br>6008<br>6009<br>6011<br>6012<br>6013<br>6051<br>6052<br>6053<br>6054<br>6054                                | Sets Scoreboard 2 output port. OFF, COM1, COM2, COM 3, or COM 4<br>Sets Serial remote display output 2. OFF, COM1, COM2, or COM 3<br>Sets CAN port. 1 or 2<br>Sets internal debug port. OFF, COM1, COM2, or COM 3<br>U 6 – APPLICATION SPECIFIC (Jump List 6)<br>Select weight or percentage method for batch pre-alarm<br>Enter value to activate an early warning that scale is reaching preset.<br>Select weight or percentage method for ingredient tolerance.<br>Enter value to accept ingredient for auto advance.<br>Select weight or percentage method for pentolerance.<br>Enter value to accept pen for auto advance.<br>ON = prevents auto-advancing if preset exceeds tolerance<br>Select seconds to delay before advancing to next feedline.<br>ON = prevents auto-advance if the ingredient has been started.<br>Select method for displaying pen weight - Net, Load, or Gross.<br>ON = operator can change recipe size.<br>Defines how scale will print when in weighing mode or a batch.<br>Selects program method, PC or at SCALE.<br>Select batching 1-amount/animal 2-percent/load 3-amount/load.                                                                                                    |
| <pre>*GPS PORT (GPSPRI)<br/>*SCOREBOARD 2 PORT (SC2PRT)<br/>*BLUETOOTH PORT (BLPORT)<br/>*REMOTE DISPLAY PORT 2 (RnD2PT)<br/>*CAN PORT (InnPRI)<br/>*DEBUG PORT (IBBGPRT)<br/>*DEBUG PORT (IBBGPRT)</pre>                                                                                                    | 5013<br>5015<br>5016<br>5018<br>5111<br>5999<br>MEN<br>6001<br>6002<br>6003<br>6004<br>6005<br>6006<br>6007<br>6008<br>6009<br>6011<br>6012<br>6013<br>6051<br>6052<br>6053<br>6054<br>6054<br>6054                        | Sets Scoreboard 2 output port. OFF, COM1, COM2, COM 3, or COM 4<br>Sets Serial remote display output 2. OFF, COM1, COM2, or COM 3<br>Sets CAN port. 1 or 2<br>Sets cAN port. 1 or 2<br>Sets internal debug port. OFF, COM1, COM2, or COM 3<br>U <b>6 – APPLICATION SPECIFIC (Jump List 6)</b><br>Select weight or percentage method for batch pre-alarm<br>Enter value to activate an early warning that scale is reaching preset.<br>Select weight or percentage method for pentile tolerance.<br>Enter value to accept ingredient for auto advance.<br>Select weight or percentage method for pentile tolerance.<br>Enter value to accept age method for pentilerance.<br>Enter value to accept age method for pentilerance.<br>Enter value to accept pen for auto advance.<br>Select seconds to delay before advancing to next feedline.<br>ON = Overrides Automatic advance for Pens.<br>This weight threshold determines if the ingredient has been started.<br>Select method for displaying pen weight - Net, Load, or Gross.<br>ON = operator can change recipe size.<br>Defines how scale will print when in weighing mode or a batch.<br>Selects Total amount to be displayed when starting recipe.<br>Selects program method, PC or at SCALE.<br>Select batching 1-amount/animal 2-percent/load 3-amount/load.<br>ON = displays scoop percentage to load.                                                                                                    |
| <pre>*GPS PORT (GPSPRI)<br/>*SCOREBOARD 2 PORT (SC2PRT)<br/>*BLUETOOTH PORT (BLPORT)<br/>*REMOTE DISPLAY PORT 2 (RnD2PT)<br/>*CAN PORT (IRNPRI)<br/>*DEBUG PORT (BBGPRT)</pre>                                                                                                    | 5013<br>5015<br>5016<br>5018<br>5111<br>5999<br>MEN<br>6001<br>6002<br>6003<br>6004<br>6005<br>6006<br>6007<br>6008<br>6009<br>6011<br>6012<br>6013<br>6051<br>6052<br>6053<br>6054<br>6101<br>6102<br>6103                | Bets Scoreboard 2 output port. OFF, COM1, COM2, COM 3, or COM 4         Sets Scoreboard 2 output port. OFF, COM1, COM2, COM 3, or COM 4         Sets Samport. 1 or 2         Sets CAN port. 1 or 2         Sets internal debug port. OFF, COM1, COM2, or COM 3 <b>U 6 – APPLICATION SPECIFIC (Jump List 6)</b> Select weight or percentage method for batch pre-alarm         Enter value to activate an early warning that scale is reaching preset.         Select weight or percentage method for ingredient tolerance.         Enter value to accept ingredient for auto advance.         Select weight or percentage method for percelentage.         Enter value to accept and for ingredient tolerance.         Enter value to accept and for preset exceeds tolerance         Select seconds to delay before advancing to next feedline.         ON = prevents auto-advancing for preset exceeds tolerance         Select seconds to delay before advancing to next feedline.         ON = prevents auto-advance for Pens.         This weight threshold determines if the ingredient has been started.         Select method for displaying pen weight - Net, Load, or Gross.         ON = operator can change recipe size.         Defines how scale will print when in weighing mode or a batch.         Selects Statuomatic Ingredient Re-Sizing mode.         Selects program method, PC or at SCALE.         Select batching 1-amount/animal 2-p                                     |
| <pre>*GPS PORT (GPSPRI)<br/>*SCOREBOARD 2 PORT (SC2PRT)<br/>*BLUETOOTH PORT (BLPORT)<br/>*REMOTE DISPLAY PORT 2 (RND2PT)<br/>*CAN PORT (CRIMPRI)<br/>*DEBUG PORT (DBGPRT)<br/><b>Menu 6.0 - Common Batching (JL 60)</b><br/>BATCH PRE-ALARM METHOD (BPNTHD)<br/>BATCH PRE-ALARM (BP-RLI?)<br/>INGRED. TOLERANCE METHOD (ITNTHD)<br/>INGRED. TOLERANCE METHOD (ITNTHD)<br/>INGRED. TOLERANCE (FIDLER)<br/>PEN TOLERANCE METHOD (PTNTHD)<br/>PEN TOLERANCE (PTDLER)<br/>BATCH TOLERANCE (PTDLER)<br/>BATCH TOLERANCE OVERLOCK(BDUPLK)<br/>BATCH TOLERANCE (PTDLER)<br/>MANUAL PEN ADVANCE (RNNPEIT)<br/>INGREDIENT STARTED WEIGHT (ISTRRT)<br/>PEN WEIGHT (PEN UT)<br/>RESIZE RECIPE (RESIZE)<br/><b>Menu 6.0.5 - Common Batching/Selection Based on Application</b><br/>RECIPE PRINT FORMAT (RECENT)<br/>RECIPE TOTAL (RECIDT)<br/>INGREDIENT RE-SIZING (INSSI2)<br/>PROGRAM RECIPE (PROGRN)<br/><b>Menu 6.1 - 3410 Batching (JL 61)</b><br/>ENTRY METHOD (E NTHD)<br/>DISPLAY SCOOP % (SCOOP%)<br/>INGREDIENT NAMES (INGSINT)<br/>ACCUMULATION (RCCUM)</pre>                                                                                                    | 5013<br>5015<br>5016<br>5018<br>5111<br>5999<br><b>MEN</b><br>6001<br>6002<br>6003<br>6004<br>6005<br>6006<br>6007<br>6008<br>6009<br>6011<br>6012<br>6013<br>6051<br>6052<br>6053<br>6054<br>6101<br>6102<br>6103<br>6104 | Sets Soreboard 2 output port. OFF, COM1, COM2, COM 3, or COM 4<br>Sets Soreboard 2 output port. OFF, COM1, COM2, COM 3, or COM 4<br>Sets serial remote display output 2. OFF, COM1, COM2, or COM 3<br>Sets CAN port. 1 or 2<br>Sets CAN port. 1 or 2<br>Sets internal debug port. OFF, COM1, COM2, or COM 3<br><b>U 6 - APPLICATION SPECIFIC (Jump List 6)</b><br>Select weight or percentage method for batch pre-alarm<br>Enter value to activate an early warning that scale is reaching preset.<br>Select weight or percentage method for ingredient tolerance.<br>Enter value to accept ingredient for auto advance.<br>Select weight or percentage method for pen tolerance.<br>Enter value to accept ingredient for pen tolerance.<br>Select weight or percentage method for pen tolerance.<br>Select weight or percentage method for pen tolerance.<br>Select weight or percentage method for Pens.<br>This weight threshold determines if the ingredient has been started.<br>Select method for displaying pen weight - Net, Load, or Gross.<br>ON = operator can change recipe size.<br>Defines how scale will print when in weighing mode or a batch.<br>Selects Total amount to be displayed when starting recipe.<br>Selects program method, PC or at SCALE.<br>Select batching 1-amount/animal 2-percent/load 3-amount/load.<br>ON = displays scoop percentage to load.<br>ON = displays ingredient names while batching<br>ON = load/unload weights are accumulated while batching. |

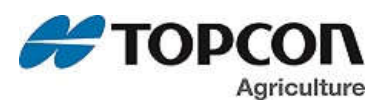

#### Menu 6.2 - 3610/4610 Batching (JL 62)

FORCE USER ID {USERID} RECIPE KEYS {RECKEY} BATCH NUMBER {BRTNUM} DOUBLE KEY {DBLKEY} RECIPE REMAIN ACTIVE {RE-USE} RECIPE ENTRY METHOD {RENTRY} SPLIT LOAD {SPLORD} STARTING PRESET WEIGHT { 5TPR57} SMALL INGREDIENT DISPLAY {SMINGR} UNDONE RECIPES {UNDN } DISPLAY RECIPE PENS {RECPEN} ERASE DONE FEEDLINE {ERRSFD} MEDIA STORAGE { mstore} RANGE TEST {R-TEST} AUTO START PENS {RUTPEN} FEED ZONE {FDZONE} PARTIAL FEEDING {PRRTFD} MIMIC TYREL {TC1300} PEN CHECK METHOD {PCMTHD} PEN CHECK {PENCHK} PEN STARTED WEIGHT {PSTBRT} DUMP DATA ON CLEAR {DDOCLR} LEGACY BATCH NUMBER {LBTNUM} AUTO HOLD { RUTHLD} AUTO HOLD MIMIMUM RPM { RHITRPT} AUTO HOLD DELAY {AH DLY}

### Menu 6.3 - Preset Active Signal (JL 63)

UNLOAD WEIGHT DISPLAY {UNWED} AUTO LOAD PRESET {RLP} PRESET ACTIVE SIG. TIMEOUT {PRST} UNLOAD ALARM {U RLRN} OUTPUT TOLERANCE METHOD{07fnTHD} OUTPUT TOLERANCE {070LER} UNLOAD DELAY {U0ELRY}

## Menu 6.4 – AUTOLOG (JL 64)

RPM START/STOP CONTROL {RSSCTL} RPM STOP SPEED {RSSTAL} RPM START TOL SPEED {RSSTAL} RPM START DELAY {RSSTAJ} RPM STOP DELAY {RSSPAJ} RMT CC START STOP ENABLE {RPC EN} GPS TRIGGER TOLERANCE {GPSTAL} GPS STARTUP ENABLE {GPSHAU} FEEDBOX STRT/STP POLARITY {FS PAL} SWITCH START DELAY {SUSTAJ}

## Menu 6.5 - Nutrient/Yield Tracker (JL 65)

APPLICATION UNITS {R UNIT} APPLICATION RATE {RRTE} APPLICATION WIDTH { WIDTH } TOTAL ACRES {RERES} APP RATE ESTIMATE { RRRTEI} APP RATE AVERAGE { RRRTE2 } APP RATE WINDOW {RRRTE3} APP MINIMUM SAMPLES {RRRTE4} APP RATE EQUAL WEIGHTS { RuEQUL } APP RATE SPEED ADJUST { RRRTES} APP RATE LOAD / UNLOAD {R L/UL} GPS STORAGE INTERVAL {GP55TR} APP RATE MINIMUM SPEED { RPMINSP} LOAD/UNLOAD MEASURE {nunits} GPS STORAGE LOCATION { GPSTLC} GPS SERIAL STREAMING (GPS558) RESET USB STORAGE {CLRRRU}

### Menu 6.6 - Seed Tender (JL 66)

NUMBER OF BINS {BINNUM} VARIABLE THROTTLE {*STTHRO*}

- 6201 ON = operator MUST enter User ID to use scale.
- 6202 ON = disables certain keys when Loading / Unloading Recipe.
- 6203 Select either PC or EZ to control the batch number.
- 6204 Ignore extra INGR ADVANCE keys while feeding.
- 6205 Allows recipes to be RE-USED for another load.
- 6206 Select recipe start method recipe name or batch number.
- 6207 ON = Pen presets are re-calculated after each ingredient/pen.
- 6208 ON = Return the starting preset in the timer/bunk read field of feedline
- 6209 Enter value to display small ingredient message.
- 6211 ON = displays all incomplete recipes.
- 6212 ON = pens are displayed when selecting recipes.
- 6214 ON = Erases done feedlines after data transfer.
- 6215 Select MANUAL, AUTO or Quick START methods for transferring recipe information
- 6216 ON = Feedlines sent from DataLink are marked "done".
- 6217 ON = Starts Pens List after Recipe is loaded.
- 6218 Select feed zone for recipe deliveries.
- 6219 ON = Partial feedings will be recorded.
- 6221 ON = Records preset weights like a Tyrel TCX-1300 Indicator.
- 6222 Select weight or percentage method for pen check option.
- 6223 Enter value to verify if pen has been underfed.
- 6224 This weight threshold determines if the pen has been started.
- 6225 When recipe/pen is exited by pressing CLEAR key, an output is sent to the printer.
- 6226 Modifies batch number when indicator is used in Batch Box / Stationary Mixer mode
- 6231 Enables / Disables Auto Hold feature
- 6232 Minumum detected RPMs to trigger Auto-Hold (0-3000)
- 6233 Delay Time to Start / Stop Auto-Hold feature

### OUTPUT SIGNAL CONTROL

- 6301 NET = From zero, GROSS = Display total weight, LOAD = Unload from preset
- 6302 ON = Load the stored preset when unloading begins.
- 6303 Time to continue preset active signal after preset is reached.
- 6304 UNLOAD ALARM BUZZER Alarm duration can be shortened or turned OFF.
- 6305 Select weigh or percentage method for output tolerance method.
- 6306 Enter value to accept preset active signal, in line with the relay setting
- 6308 Enter seconds to delay printing of the record when loading/unloading is completed (ST3410 ONLY)
- 6401 Three settings available, RPM, SWITCH, or MANUAL.
- 6402 Set to 20-50% of PTO operating RPMs. Stop is activated using this value.
- 6403 Set to 10% of PTO operating RPMs. Start is activated using this value + D.A.N. 6402
- 6404 Start activated when RPMs above D.A.N 6402 + D.A.N. 6403 for this time in seconds
- 6405 Stop activated when RPMs below D.A.N 6402 for this time is seconds
- 6406 ON = Enables Cab Control start/stop control.
- 6408 Enter weight change that will trigger GPS recording.
- 6409 Enables GPS Satellite screen upon startup.
- 6411 Select Open or Close to activate automatic Start/Stop.
- 6412 Seconds to delay start after switch is enabled.
- 6413 Seconds to delay stop after switch is disabled.
- 6501 Enter application units in English or Metric.
- 6502 Enter the desired rate in Tons per Acre (or Tonnes / Hectare).
- 6503 Enter the spread width in feet (or meters).
- 6504 Shows a running total of acres spread/harvested on the selected field.
- 6505 The number of weight samples used for the application rate estimate. Increase value to smoothen (2 to10).
- 6506 The number of rate samples averaged. Increase value to smoothen (1 to 5).
- 6507 Determines range for minimum or maximum samples. Uses minimum samples when outside of window. 0 = 'OFF', 1 = RATE
- 6508 Minimum samples used in APP RATE WINDOW. Decrease for faster response.
- 6509 Increase value for low application rates.
- 6510 Select FAST for faster response when beginning to unload.
- 6511 Select Load, Unload, or Auto detect for displaying T/A while loading or unloading.
- 6512 Time interval used to store GPS data.
- 6513 Minimum speed to use when calculating application rate
- 6514 Select units to be measured. TONS or LB
- 6515 Select location to store USB records.
- 6516 When enabled, GPS application rate data is streamed out the serial port.
- 6599 Resets USB storage if errors occur..
- 6601 Number of bins 0-10, 0 = bin feature off.
- 6613 ON = Enables seed tender variable throttle control

# 10/60/SL2/TST Series Direct Access Numbers For Setup / Calibration Settings

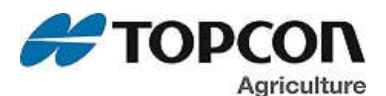

### Menu 6.8 - Moisture (JL 68)

MOISTURE WEIGHT TOLER { MUTHRD} SHOW CURRENT MOISTURE {5HOUNT} SHOW MOISTURE TEMP. {SHOT MP} SHOW BUSHEL WEIGHT {BUSHOW} CLEAR VOLTAGE MEMORY { [LRDn/] MOISTURE VOLT. RECORDS { **INVINEE**} SAVE MOISTURE VOLT. REC. {SRVIDU} SAVE ALL MOIST. RECORDS {nonunp} MOISTURE DEBUG { mDEBUG}

## Menu 6.9 - Baler (JL 69)

BALER MAX RANGE { MRXRNG} BALER MAX RANGE OFFSET { mRXOFF} BALER MINIMUM RANGE { filmRng} BALER SLOPE AVG. TRIP POINT{SLOPRG} BALE MINIMUM WEIGHT {min ut} TARGET BALE WEIGHT {TRGBUT}

10/60/SL2/TST Series Direct Access Numbers For Setup / Calibration Settings

- 6801 Enter unloaded weight to indicate flow over sensor. 6802 Displays current moisture value. Display current temperature in Fahrenheit. 6803 6804 Shows bushel weight on active screen. Clears all moisture voltage data. 6894 6896 Displays the number of voltage records in memory. 6897 Save moisture voltage records to USB. Saves all moisture data to USB. 6898 6899 ON = output debug messages through serial port. 6901 Sample Range to average when finding MAX value. Offset from last peak before drop for end-point of max. range averaging. 6902 6903 Sample Range to average when finding MIN value (empty chute weight).
- 6904 Magnitude of negative slope-average threshold that triggers bale drop detection.
- 6905 Default value to be used for minimum weight (empty bale chute).
- Default Target Bale Weight used to improve rejection of false bale-drop detections. 6906

Please note: Scale specific settings can be affected by the same global settings above. When changed they will affect the currently selected scale. Menu 7.1 - Scale Specific Settings (Scales A&B - JL 71)

| SCALE PLATFORM A                         |      |                                                                                 |
|------------------------------------------|------|---------------------------------------------------------------------------------|
| *SCALE ID SETUP {SCALID}                 | 7101 | Identity of scale location (Truck ID or Mixer Number).                          |
| *WEIGH METHOD {W MTHD}                   | 7103 | Select weigh method 1-General, 2-Slow, 3-Fast, or 4-Lock - On (Stockweigh only) |
| *DISPLAY UNIT {LB-KG}                    | 7104 | Display pounds - lb or kilograms - kg                                           |
| *DISPLAY COUNT {count}                   | 7105 | Select display count size of weigh values.                                      |
| *CAPACITY {CAP}                          | 7106 | Enter MAXIMUM weight measurable on scale.                                       |
| *WM1 ADJUST 1 {WMA1-1}                   | 7107 | Increase this number to smoothen weighing (2 to 100)                            |
| *WM1 ADJUST 2 {WMA1-2}                   | 7108 | 0=OFF. Use value less than WMA1-1 for quick weight response.                    |
| *WM1 ADJUST 3 {WMA1-3}                   | 7109 | Enter the weight to activate quick weight response.                             |
| *WM2 ADJUST 1 {WMA2-1}                   | 7111 | Increase this number to smoothen weighing                                       |
| *WM2 ADJUST 2 {WMA2-2}                   | 7112 | 0=OFF. Use value less than WMA2-1 for quick weight response.                    |
| *WM2 ADJUST 3 {WMA2-3}                   | 7113 | Enter the weight to activate quick weight response.                             |
| *MOTION {MOTION}                         | 7114 | ON = motion arrow flashes for unstable weight.                                  |
| *MOTION WEIGHT {MOT WT}                  | 7115 | Enter weight used to detect Motion. 0=Standard Motion detection.                |
| *TARE AUTO PRINT {TAREAP}                | 7116 | ON = tare will auto-print displayed weight.                                     |
| *SAVE TARE {5RVTRR}                      | 7117 | ON = Indicator will save tare weight to non-volatile memory.                    |
| *WEIGHT COMPENSATION {#T com}            | 7118 | Enables weight compensation functionality for scale platform A                  |
| *PRE FILTERING {PREFLIT}                 | 7119 | Enables pre-filtering for scale platform A                                      |
| *FRACTIONAL WEIGHT CALIBRATION { ERLIDD} | 7121 | Enables use of fractional CAL numbers for scale platform A                      |
| GAIN {GAIN}                              | 7122 | Select gain setting to be used for scale platform. (.75mv/v, 1.5mv/v, 3mv/v)    |
|                                          |      |                                                                                 |
| SCALE PLATFORM B                         |      |                                                                                 |
| *SCALE ID SETUP {SCALID}                 | 7151 | Identity of scale location (Truck ID or Mixer Number).                          |
| *WEIGH METHOD {W MTHD}                   | 7153 | Select weigh method 1-General, 2-Slow, 3-Fast, or 4-Lock - On (Stockweigh only) |
| *DISPLAY UNIT {LB-KG}                    | 7154 | Display pounds - lb or kilograms - kg                                           |
| *DISPLAY COUNT {count}                   | 7155 | Select display count size of weigh values.                                      |
| *CAPACITY {CAP}                          | 7156 | Enter MAXIMUM weight measurable on scale.                                       |
| *WM1 ADJUST 1 {WMA1-1}                   | 7157 | Increase this number to smoothen weighing (2 to 100)                            |
| *WM1 ADJUST 2 {WMA1-2}                   | 7158 | 0=OFF. Use value less than WMA1-1 for quick weight response.                    |

- 7159 Enter the weight to activate quick weight response.
- 7161 Increase this number to smoothen weighing
- 7162 0=OFF. Use value less than WMA2-1 for quick weight response.
- 7163 Enter the weight to activate quick weight response
- 7164 If ON - motion arrow flashes for unstable weight.
- 7165 Enter weight used to detect Motion. 0=Standard Motion detection.
- 7166 ON = tare will auto-print displayed weight.
- 7167 ON = Indicator will save tare weight to non-volatile memory.
- 7168 Enables weight compensation functionality for scale platform B
- 7169 Enables pre-filtering for scale platform B
- Enables use of fractional CAL numbers for scale platform B 7171
- 7172 Select gain setting to be used for scale platform. (.75mv/v, 1.5mv/v, 3mv/v)

\*WM1 ADJUST 3 {WMA1-3}

\*WM2 ADJUST 1 {WMA2-1}

\*WM2 ADJUST 2 {WMA2-2}

\*WM2 ADJUST 3 {WMA2-3}

\*MOTION WEIGHT {MOT WT}

\*SAVE TARE {5RVTRR}

\*PRE FILTERING {PREFLT}

\*TARE AUTO PRINT {TAREAP}

\*WEIGHT COMPENSATION { UT COM

\*FRACTIONAL WEIGHT CALIBRATION { [RL100]

\*MOTION {MOTI ON}

GAIN {GAIN}

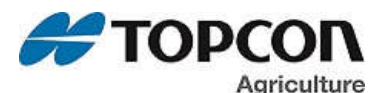

#### Menu 7.2- Scale Specific Settings (Scales C&D - JL72)

| SCALE PLATFORM C                        |      |                                                                                 |
|-----------------------------------------|------|---------------------------------------------------------------------------------|
| *SCALE ID SETUP {SCALI D}               | 7201 | Identity of scale location (Truck ID or Mixer Number).                          |
| *WEIGH METHOD {W MTHD}                  | 7203 | Select weigh method 1-General, 2-Slow, 3-Fast, or 4-Lock - On (Stockweigh only) |
| *DISPLAY UNIT {LB-KG}                   | 7204 | Display pounds - lb or kilograms - kg                                           |
| *DISPLAY COUNT {count}                  | 7205 | Select display count size of weigh values.                                      |
| *CAPACITY {CAP}                         | 7206 | Enter MAXIMUM weight measurable on scale.                                       |
| *WM1 ADJUST 1 {WMA1-1}                  | 7207 | Increase this number to smoothen weighing (2 to 100)                            |
| *WM1 ADJUST 2 {WMA1-2}                  | 7208 | 0=OFF. Use value less than WMA1-1 for quick weight response.                    |
| *WM1 ADJUST 3 {WMA1-3}                  | 7209 | Enter the weight to activate quick weight response.                             |
| *WM2 ADJUST 1 {WMA2-1}                  | 7211 | Increase this number to smoothen weighing                                       |
| *WM2 ADJUST 2 {WMA2-2}                  | 7212 | 0=OFF. Use value less than WMA2-1 for quick weight response.                    |
| *WM2 ADJUST 3 {WMA2-3}                  | 7213 | Enter the weight to activate quick weight response.                             |
| *MOTION {MOTI ON}                       | 7214 | ON = motion arrow flashes for unstable weight.                                  |
| *MOTION WEIGHT {MOT WT}                 | 7215 | Enter weight used to detect Motion. 0=Standard Motion detection.                |
| *TARE AUTO PRINT {TAREAP}               | 7216 | ON = tare will auto-print displayed weight.                                     |
| *SAVE TARE {5RVTRR}                     | 7217 | ON = Indicator will save tare weight to non-volatile memory.                    |
| *WEIGHT COMPENSATION {#T COM}           | 7218 | Enables weight compensation functionality for scale platform B                  |
| *PRE FILTERING {PREFLT}                 | 7219 | Enables pre-filtering for scale platform C                                      |
| *FRACTIONAL WEIGHT CALIBRATION {CRL100} | 7221 | Enables use of fractional CAL numbers for scale platform B                      |
| GAIN {GAI N}                            | 7222 | Select gain setting to be used for scale platform. (.75mv/v, 1.5mv/v, 3mv/v)    |
| SCALE PLATFORM D                        |      |                                                                                 |
| *SCALE ID SETUP {SCALID}                | 7251 | Identity of scale location (Truck ID or Mixer Number).                          |

\*WEIGH METHOD (W MTHD) \*DISPLAY UNIT {LB-KG} \*DISPLAY COUNT {COUNT} \*CAPACITY {CAP} \*WM1 ADJUST 1 {WMA1-1} \*WM1 ADJUST 2 {WMA1-2} \*WM1 ADJUST 3 {WMA1-3} \*WM2 ADJUST 1 {WMA2-1} \*WM2 ADJUST 2 {WMA2-2} \*WM2 ADJUST 3 {WMA2-3} \*MOTION {MOTI ON} \*MOTION WEIGHT (MOT WT) \*TARE AUTO PRINT {TAREAP} \*SAVE TARE {SRVTRR} \*WEIGHT COMPENSATION { UT COM \*PRE FILTERING {PREFLT} \*FRACTIONAL WEIGHT CALIBRATION { [RL100] GAIN {GAIN}

### Menu 7.3 - Conveyor (JL 73)

CONVEYOR LEGTH (MM) {LEN MM} CONVEYOR SPINDLE DIA (MM) {DIR mm] CONVEYOR PULSES PER REVOLUTION {PULSES} CONVEYOR MINIMUM WEIGHT {nin ut} CONVEYOR MINIMUM RPM {minrpm} CONVEYOR MEASURE EMPTY { CINVERIP} CONVEYOR SPEED FACTOR { 5PDFRC} CONVEYOR RPM AT SPEED FACTOR { RPM 5F} CONVEYOR RPM REF. 100 % SPEED FACTOR { RPM SF} CONVEYOR ENABLE SPEED FACTOR { 5PDRDJ}

### Menu 8.0 - Sign-On & Maintenance Messages

SIGNON SETTING {SIGNON} SIGNON MESSAGE {5/6/156} MAINTENANCE MESSAGE {nantng} MAINTENANCE MESS. TIME (mentur) MAINTENANCE MESS. CLEAR { mancual} MARQUE ACTIVATION { mRRQUE}

### Menu 8.1 Calibration

DEAD WEIGHT CAL {[RL] TEMP CALIBRATION {T CRLB} CALIBRATION MATCH {CRLMRT}

#### Menu 8.2 Memory Management

CLEAR MEMORY/REUSE CLEAR NVRAM CLEAR RECORDS {CLEARR} CLEAR NVRAM FILL RECORD MEMORY

- 7253 Select weigh method 1-General, 2-Slow, 3-Fast, or 4-Lock - On (Stockweigh only) 7254 Display pounds - lb or kilograms - kg 7255 Select display count size of weigh values 7256 Enter MAXIMUM weight measurable on scale. 7257 Increase this number to smoothen weighing (2 to 100) 7258 0=OFF. Use value less than WMA1-1 for quick weight response. 7259 Enter the weight to activate quick weight response. 7261 Increase this number to smoothen weighing 7262 0=OFF. Use value less than WMA2-1 for quick weight response. 7263 Enter the weight to activate quick weight response. 7264 ON = motion arrow flashes for unstable weight. 7265 Enter weight used to detect Motion. 0=Standard Motion detection. 7266 ON = tare will auto-print displayed weight. 7267 ON = Indicator will save tare weight to non-volatile memory. Enables weight compensation functionality for scale platform B 7268 7269 Enables pre- filtering for scale platform D 7271 Enables use of fractional CAL numbers for scale platform B 7272 Select gain setting to be used for scale platform. (.75mv/v, 1.5mv/v, 3mv/v) 7301 Effective scale platform length; length of conveyor considered "on-scale" (measured in MM)
- Diameter of conveyor spindle sensed by rpm input, including belt (measured in MM) 7302
- Number of input pulses per revolution of the conveyor spindel being monitored 7303
- 7304 Minimum weight to be considered 'valid'; use to avoid accumulating weight due to variations of empty conveyor moving
- 7305 Minimum RPM to be considered "moving"
- Monitor empty conveyor, calculate average weight, and set estimated weight to adjust zero-ref 7306
- 7307 Speed-dependent factor to adjust algorithm as speed changes
- 7308 Speed-dependent factor to adjust algorithm as speed changes
- 7309 Speed-dependent factor to adjust algorithm as speed changes
- 7311 Enable/disable use of speed-dependent factor

### MENU 8 - SETUP, CALIBRATION, AND MAINTENANCE (Jump List 8)

- ON/OFF Control for enable/disable display of sign-on message. 8001
- 8002 Edit sign-on message
- 8011 Edit maintenance message
- 8012 Time for maintenance message to be triggered
- 8013 Allows for clearing of maintenance message time or entry of new time.
- 8031 Displays current time if weight is less than 2% capacity and no motion is detected.
- 8121 Calibration method using weights.
- 8123 ON = scale adjust for temperature changes.
- Calibration method used for matching a known weight. 8124
- Clears feedline memory = ON key or Reuse feedlines = CLEAR key. 8201
- 8202 Reset all internal data storage values stored in non-volatile memory. (TMR)
- 8211 Erases all data records stored in memory.
- 8212 Reset all internal data storage values stored in non-volatile memory. (GT/NT)
- 8298 Fills the indicator's memory with records (used for testing)

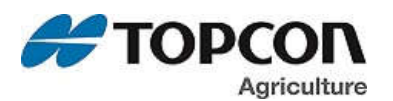

| Menu 8.7 Setup Number and Settings                       |          |                                                                                                    |
|----------------------------------------------------------|----------|----------------------------------------------------------------------------------------------------|
| *SETUP NUMBER {SETUP}                                    | 8711     | Quick entry value to select weigh method (1-4 lb) (5-8 kg), gain (1-9), display counts (0-9), and capacity (*1000) |
| *CALIBRATION NUMBER {[RL]                                | 8712     | Weight displayed at 0.4mV/V for these loadcells.                                                                   |
| SAVE CURRENT REST. IMAGE {581/1981}                      | 8713     | Saves the current and restore settings to XML files on the USB.                                                    |
| LOAD CURRENT REST. IMAGE {LD MEM}                        | 8714     | Loads any of the restore images from the USB and saves those settings in memory.                                   |
| SAVE SET TO REST. IMAGE {57 5ET}                         | 8715     | Stores current settings into 1 of restore point images. (USER, OEM, FACTORY)                                       |
| RESTORE SET. TO REST. PT {5₩ 5£7}                        | 8716     | Restores a restore point to current settings. (USER, OEM, FACTORY)                                                 |
| SYSTEM DATE FORMAT{SYSDIF}                               | 8719     | Allows date format to be changed when printing stored records.                                                     |
| LOAD DISPLAY POOL {L POOL}                               | 8732     | Load a display pool from the USB device into internal memory.                                                      |
| DISPLAY POOL STATUS {D POOL}                             | 8733     | Show/Display pool status in internal memory.                                                                       |
| SAVE RAW FACTOR TO USB {5 FRET}                          | 8734     | Save a raw ISOBUS 4kb factor from internal memory (serial flash) onto a USB device.                                |
| LOAD RAW FACTOR FROM USB {L FRET}                        | 8735     | Load a raw ISOBUS 4kb factor from the USB device into internal memory.                                             |
| VIEW ISOBUS UTILIZATION {ISOUSE}                         | 8743     | View ISOBUS CAN traffic usage as a percent (between 0-100%).                                                       |
| *ISOBUS VT ENABLE {/50 µ1}                               | 8745     | Enable/Disable uploading mask (pool) data up to a VT                                                               |
| *ISOBUS NAME {ISONRII}                                   | 8746     | Allows selection of the device name. SL1 or SL2 (For use in ISOBUS applications)                                   |
| *APPLICATION SEND {RPPSND}                               | 8747     | Allows sending of appliation specific information (For use in ISOBUS applications)                                 |
|                                                          |          |                                                                                                    |
| Please note: Scale specific Setup and Calibration settle | ings can | be affected by the same global settings above. When changed, they will affect the currently selected scale.        |
| Scale Platform A                                         |          |                                                                                                    |
| *SETUP NUMBER {SETUP}                                    | 8771     | Quick entry value to select weigh method, gain, display counts, and capacity.                                      |
| *CALIBRATION NUMBER {CAL}                                | 8781     | Weight displayed at 0.4mV/V for these loadcells.                                                                   |
|                                                          |          |                                                                                                    |
|                                                          | 0770     |                                                                                                    |
|                                                          | 8772     | Quick entry value to select weigh method, gain, display counts, and capacity.                                      |
| *CALIBRATION NUMBER {CAL}                                | 8782     | Weight displayed at 0.4mV/V for these loadcells.                                                                   |
| Scale Platform C                                         |          |                                                                                                    |
| *SETUP NUMBER {SETUP}                                    | 8773     | Quick entry value to select weigh method, gain, display counts, and capacity.                                      |
| *CALIBRATION NUMBER {CAL}                                | 8783     | Weight displayed at 0.4mV/V for these loadcells.                                                                   |
|                                                          |          |                                                                                                    |
| Scale Platform D                                         |          |                                                                                                    |
| *SETUP NUMBER {SETUP}                                    | 8774     | Quick entry value to select weigh method, gain, display counts, and capacity.                                      |
| *CALIBRATION NUMBER {CAL}                                | 8784     | Weight displayed at 0.4mV/V for these loadcells.                                                                   |
| Miscellaneous I Itilities                                |          |                                                                                                    |
| ALL GPS MEMORY TO USB (6P500P)                           | 8798     | Advanced diagnostics tool, dumps GPS memory to USB                                                                 |
| ALL REST. POINT MEM TO USB{ <i>RESDIRP</i> }             | 8799     | Advanced diagnostics tool, dumps all binary data in restore images memory to USB.                                  |
| KEYTEST                                                  | 8888     | Enables front panel key test.                                                                                      |
| KEY LOG DUMP                                             | 8899     | Downloads the last 680 keys pressed on the indicator.                                                              |
| CLOCK                                                    | 8997     | Enables clock – press any key to return to weighing mode.                                                          |

\*Direct Access Numbers supported via TST7600 - NOTE: DAN functionality supported in TST7600 version 2.7 or higher